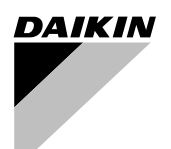

# **KABELFERN-BEDIENUNG**

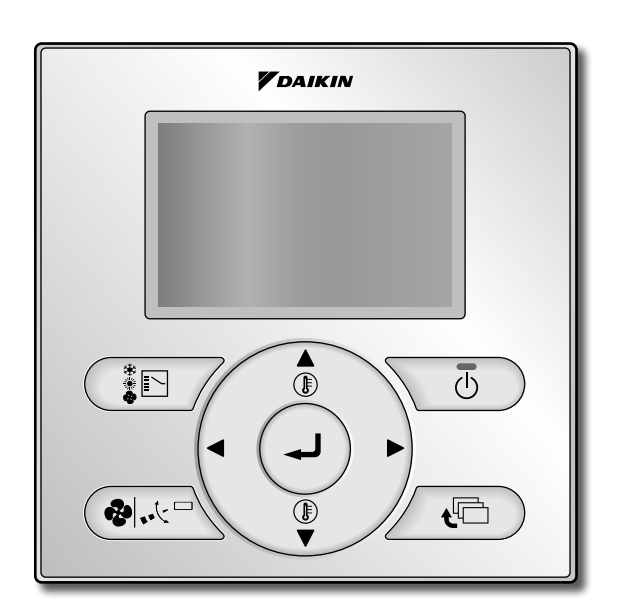

BRC1E52A7

### Korrekter Gebrauch für effektive Energiespar-Einstellung

- · Wir danken Ihnen für den Kauf dieser Kabelfernbedienung.
- Diese Anleitung beschreibt die für den Gebrauch des Produkts erforderlichen Sicherheitsmaßnahmen.

Lesen Sie diese Anleitung aufmerksam durch, um sich mit den bereitgestellten Informationen vertraut zu machen, bevor Sie sich anschicken, das Produkt zu benutzen.

Bewahren Sie diese Anleitung nach dem Durchlesen griffbereit auf. Im Falle eines späteren Weiterverkaufs des Produkts ist dem neuen Benutzer diese Anleitung auszuhändigen.

# Inhalt

| Hinweise                                                              | Sicherheitshinweise<br>–Genau zu beachtende Punkte–<br>Bezeichnungen und Funktionen                                                                                                    | 2<br>3<br>7                                                                |
|-----------------------------------------------------------------------|----------------------------------------------------------------------------------------------------|----------------------------------------------------------------------------|
|                                                                       | Einfache Einstellungen mit Direkttas<br>für grundlegende Bedien                                                                                                    | sten<br>ung                                                                |
| Grundlegende<br>Bedienungsmethode<br>(Verwendung der<br>Direkttasten) | Kühlen/Heizen/Automatik/<br>Gebläse-Betrieb<br>Entfeuchtungsprogrammbetrieb<br>Rücksetzen<br>Belüftungsbetrieb Bei Kopplung der<br>Klimaanlage mit dem Gesamtwärmetauscher<br>Einstellmethode der Kühlen/Heizen-<br>Wahlqualifikation<br>Tastensperre                                        | 13<br>18<br>20<br>21<br>22<br>22                                           |
| Übersicht der<br>Hauptmenüelemente                                    | Hauptmenüelemente                                                                                                    | . 25                                                                       |
|                                                                       |                                                                                                    |                                                                            |
| Menübedienung                                                         | Bedienung des Hauptmenübildschirms<br>Individuelle Luftstromrichtung<br>Power Kühlen/Heizen (nur SkyAir)<br>Belüftung<br>Energiespar-Einstellung<br>Wochen-Timer<br>Auto.Filterreinigung<br>Servicekontakt/Modellinfo<br>Erweiterte-Funktion<br>Statusliste<br>Uhrzeit & Kalender<br>Sprache | . 29<br>. 30<br>. 32<br>34<br>36<br>44<br>50<br>51<br>52<br>56<br>57<br>60 |
| Wartung                                                               | Filteranzeige zurücksetzen<br>Wartung von Gerät und LCD-Anzeige                                                                                                    | 61<br>62                                                                   |
|                                                                       |                                                                                                    |                                                                            |
| Nützliche Informationen                                               | Fehlercode-Detailanzeige<br>Kundendienst                                                                                                    | 63<br>64                                                                   |

# Sicherheitshinweise

Bei der englischen Fassung der Anleitung handelt es sich um das Original. Bei den Anleitungen in anderen Sprachen handelt es sich um Übersetzungen des Originals.

Das Gerät ist nicht konzipiert, um von folgenden Personengruppen einschließlich Kindern benutzt zu werden: Personen mit eingeschränkten körperlichen, sensorischen oder geistigen Fähigkeiten oder Personen mit mangelhafter Erfahrung oder Wissen, es sei denn, sie sind von einer Person, die für ihre Sicherheit verantwortlich ist, darin unterwiesen worden, wie das Gerät ordnungsgemäß zu verwenden und zu bedienen ist. Kinder müssen beaufsichtigt werden, um zu gewährleisten, dass Sie das Gerät nicht als Spielzeug benutzen.

#### Lesen Sie die Sicherheitsmaßnahmen aufmerksam durch, um korrekten Gebrauch des Produkts zu gewährleisten.

• Die hier beschriebenen Warnhinweise sind mit WARNUNG und ACHTUNG gekennzeichnet. Sie enthalten wichtige Informationen bezüglich der Sicherheit. Beachten Sie unbedingt alle Warnhinweise.

| Eine Missachtung dieser Anweisungen kann zu Körperverletzungen oder Tod führen.                                                                     |
|----------------------------------------------------------------------------------------------------|
| Eine Missachtung dieser Anweisungen kann zu Sachbeschädigung<br>oder Körperverletzungen führen, die je nach den Umständen<br>ernsthaft sein können. |

• Die folgenden Piktogramme werden in dieser Anleitung verwendet.

| $\bigcirc$ | Verboten.                                      | Befolgen Sie stets die gegebenen<br>Anweisungen. |
|------------|------------------------------------------------|--------------------------------------------------|
|            | Das Gerät muss unbedingt geerdet werden.       | Keinesfalls mit nassen Händen<br>anfassen.       |
|            | Wasser und Feuchtigkeit unbedingt fern halten. |                                                  |

### ■Info zur Fernbedienung

| $\bigcirc$ | <ul> <li>Installieren Sie die Fernbedienung nicht selbst.</li> <li>Unsachgemäße Installation kann zu elektrischen Schlägen oder Brand führen.</li> <li>Konsultieren Sie Ihren Daikin-Händler.</li> </ul>                                                                                                    |  |  |  |
|------------|----------------------------------------------------------------------------------------------------|--|--|--|
| $\bigcirc$ | <ul> <li>Versuchen Sie nicht, die Fernbedienung abzu ändern oder zu reparieren.<br/>Dies kann zu elektrischen Schl</li></ul>                                                                                                    |  |  |  |
| $\bigcirc$ | <ul> <li>Versuchen Sie nicht, die Fernbedienung selbst zu versetzen oder neu zu<br/>installieren.</li> <li>Unsachgemäße Installation kann zu elektrischen Schlägen oder Brand führen.</li> <li>Konsultieren Sie Ihren Daikin-Händler.</li> </ul>                                                                                                    |  |  |  |
| $\bigcirc$ | <ul> <li>Verwenden Sie keine brennbaren Stoffe (z. B. Haarspray oder Insektizide)<br/>in der Nähe des Produkts.</li> <li>Reinigen Sie das Produkt nicht mit organischen Lösungsmitteln, wie z. B. Lackverdünner.<br/>Die Verwendung von organischen Lösungsmitteln kann Rissbildung im Produkt,<br/>elektrische Schläge oder Brand verursachen.</li> </ul> |  |  |  |

## -Genau zu beachtende Punkte-

# ACHTUNG

| $\bigcirc$   | <ul> <li>Spielen Sie nicht mit dem Gerät oder seiner Fernbedienung.</li> <li>Versehentliche Betätigung durch ein Kind kann zu einer Beeinträchtigung der<br/>Körperfunktionen und Gesundheitsschäden führen.</li> </ul>                                                            |
|--------------|----------------------------------------------------------------------------------------------------|
| $\oslash$    | <ul> <li>Die Fernbedienung keinesfalls zerlegen.</li> <li>Eine Berührung der Innenteile kann zu elektrischen Schlägen oder Brand führen.</li> <li>Konsultieren Sie Ihren Daikin-Händler oder Vertragslieferanten bezüglich interner<br/>Inspektionen und Einstellungen.</li> </ul> |
|              | <ul> <li>Um elektrische Schläge zu vermeiden, berühren Sie das Gerät nicht<br/>mit nassen Händen.</li> </ul>                                                                                                    |
|              | Die Fernbedienung nicht waschen. Dadurch kann Kriechverlust verursacht werden, der zu elektrischen Schlägen oder Brand führen kann.                                                                                                    |
| $\bigotimes$ | <ul> <li>Lassen Sie die Fernbedienung nicht an Orten liegen, die nass werden<br/>können.</li> <li>Falls Wasser in die Fernbedienung gelangt, besteht die Gefahr von Leckstrom und<br/>Beschädigung von Elektronikbauteilen.</li> </ul>                                             |

### ■Innengerät und Außengerät

# **WARNUNG**

| $\bigcirc$ | <ul> <li>Beachten Sie, dass längere, direkte Einwirkung von kalter oder warmer<br/>Luft von der Klimaanlage oder von zu kalter oder zu heißer Luft<br/>schädlich für Ihren Körper und Ihre Gesundheit sein kann.</li> </ul>                                                                      |  |  |  |
|------------|----------------------------------------------------------------------------------------------------|--|--|--|
| $\bigcirc$ | <ul> <li>Stecken Sie keine Gegenstände, wie z. B. Stangen oder Ihre Finger usw.,<br/>in den Lufteinlass oder Luftauslass.</li> <li>Das schnell drehende Gebläse ist gefährlich und könnte zu Verletzungen führen.</li> </ul>                                                                     |  |  |  |
| $\bigcirc$ | <ul> <li>Wenden Sie sich bezüglich der Anbringung von Zubehör an Fachpersonal,<br/>und verwenden Sie nur vom Hersteller angegebenes Zubehör.</li> <li>Falls Ihre eigene Arbeitsausführung zu einem Defekt führt, kann es zu Wasserlecks,<br/>elektrischen Schlägen oder Brand kommen.</li> </ul> |  |  |  |
| $\bigcirc$ | <ul> <li>Benutzen Sie das Produkt nicht in einer Atmosphäre, die mit Speiseöl-<br/>oder Maschinenöldampf verunreinigt ist.</li> <li>Öldampf kann Rissbildung, elektrische Schläge oder Brand verursachen.</li> </ul>                                                                             |  |  |  |
| $\bigcirc$ | <ul> <li>Benutzen Sie das Produkt nicht an Orten mit starker Ölrauchbildung,</li> <li>z. B. in Küchen, oder an Orten mit brennbaren, korrosiven Gasen oder<br/>Metallstaub.</li> <li>Die Benutzung des Produkts an solchen Orten kann einen Brand oder Ausfälle verursachen.</li> </ul>          |  |  |  |

# Sicherheitshinweise

# 

| $\bigcirc$ | • Hüten Sie sich vor Feuer im Falle eines Kältemittellecks.<br>Falls die Klimaanlage nicht richtig funktioniert, indem sie keine Kalt- oder Warmluft<br>erzeugt, könnte ein Kältemittelleck die Ursache sein. Wenden Sie sich an Ihren Händler<br>um Hilfe. Das Kältemittel in der Klimaanlage ist sicher und läuft normalerweise nicht<br>aus. Im Falle eines Lecks kann jedoch Kontakt mit einem offenen Brenner, Heizkörper oder<br>Kocher zur Erzeugung von giftigen Gasen führen. Benutzen Sie die Klimaanlage nicht<br>weiter, bis eine qualifizierte Kundendienstperson sicherstellt, dass das Leck repariert<br>worden ist. |
|------------|----------------------------------------------------------------------------------------------------|
| $\bigcirc$ | <ul> <li>Falls ein Trennschalter mit Sicherung verwendet wird, auf korrekte<br/>Kapazität der Sicherung achten.</li> <li>Die Verwendung eines gewöhnlichen Drahtleiters kann Funktionsstörungen oder einen<br/>Brand verursachen.</li> </ul>                                                                                                    |
| $\oslash$  | Unterlassen Sie das Starten oder Stoppen des Klimaanlagenbetriebs,<br>wenn der Leistungsschalter ein- oder ausgeschaltet ist.<br>Anderenfalls kann es zu einem Brand oder Wasserleck kommen.<br>Außerdem läuft das Gebläse plötzlich an, falls die Stromausfallkompensation aktiviert<br>ist, was zu Verletzungen führen kann.                                                                                                    |
| e          | • Das Gerät muss unbedingt geerdet werden.<br>Erden Sie das Gerät nicht an einer Gas- oder Wasserleitung, einem Blitzableiter oder der<br>Erdleitung eines Telefons. Falsche Erdung kann zu elektrischen Schlägen oder Brand<br>führen. Ein starker Stromstoß von einem Blitzschlag oder anderen Quellen kann<br>Beschädigung der Klimaanlage verursachen.                                                                                                    |
| 0          | <ul> <li>Falls eine Funktionsstörung in der Klimaanlage auftritt (mit Abgabe eines<br/>Brandgeruchs usw.), schalten Sie das Gerät aus, und kontaktieren Sie<br/>Ihren Händler.</li> <li>Fortgesetzter Betrieb unter solchen Umständen kann zu einem Ausfall, elektrischen<br/>Schlägen oder Brand führen.</li> </ul>                                                                                                    |
| 0          | Wenden Sie sich hinsichtlich der Maßnahmen im Falle eines<br>Kältemittellecks an Ihren Händler.<br>Wenn die Klimaanlage in einem kleinen Raum installiert werden soll, müssen<br>entsprechende Maßnahmen ergriffen werden, die verhüten, dass im Falle eines<br>Kältemittellecks die Menge des ausströmendem Kältemittels die Konzentrationsgrenze<br>überschreitet.<br>Anderenfalls kann es zu einem Unfall durch Sauerstoffmangel kommen.                                                                                                    |
| 0          | • Immer einen Leckstrom-Unterbrecher installieren.<br>Wenn keine Erdschluss-Sicherung installiert ist, besteht die Gefahr von elektrischen<br>Schlägen oder Feuer.                                                                                                    |
| 0          | Wenden Sie sich an Ihren Händler, falls die Klimaanlage durch eine<br>Naturkatastrophe, wie z. B. eine Überschwemmung oder einen Taifun,<br>unter Wasser gerät.<br>Unterlassen Sie die Benutzung der Klimaanlage in dieser Situation, weil es anderenfalls<br>zu einer Funktionsstörung, einem elektrischen Schlag oder Brand kommen kann.                                                                                                    |
| 0          | Verwenden Sie unbedingt eine festgeschaltete Stromquelle für die<br>Klimaanlage.<br>Die Verwendung einer anderen Stromquelle kann zu Wärmebildung, Brand oder Ausfall<br>des Produkts führen.                                                                                                    |

## Genau zu beachtende Punkte -

| $\bigcirc$ | Überprüfen Sie den Geräteständer und seine Halterungen nach langem<br>Gebrauch auf Beschädigung.<br>Wird dieser in beschädigtem Zustand belassen, kann das Gerät herunterfallen und<br>Verletzungen verursachen.                                                                                                    |  |  |
|------------|----------------------------------------------------------------------------------------------------|--|--|
| $\bigcirc$ | <ul> <li>Passen Sie auf, dass keine Kinder auf das Außengerät klettern,<br/>oder dass keine Gegenstände darauf gestellt werden.</li> <li>Herunterfallen oder Umkippen kann zu Verletzungen führen.</li> </ul>                                                                                                    |  |  |
| $\bigcirc$ | <ul> <li>Achten Sie darauf, dass die Lufteinlass- und -auslassöffnungen nicht<br/>blockiert werden.</li> <li>Eine Beeinträchtigung des Luftstroms kann zu unzureichender Leistung oder Störungen<br/>führen.</li> </ul>                                                                                                    |  |  |
| $\bigcirc$ | <ul> <li>Um Verletzungen zu vermeiden, berühren Sie nicht den Lufteinlass<br/>oder die Aluminiumlamellen des Gerätes.</li> </ul>                                                                                                    |  |  |
| $\bigcirc$ | Der Lüfterschutz des Außengerätes darf nicht entfernt werden. Der Lüfterschutz verhindert eine Berührung des Hochdrehzahl-Lüfters des Gerätes, der Verletzungen verursachen kann.                                                                                                    |  |  |
| $\bigcirc$ | <ul> <li>Stellen Sie keine Gegenstände, die feuchtigkeitsempfindlich sind, direkt<br/>unter das Innen- oder Außengerät.</li> <li>Unter bestimmten Umständen kann Kondensation an der Haupteinheit oder den<br/>Kältemittelleitungen, Luftfilterschmutz oder Abflussverstopfung Tropfwasser<br/>verursachen, was zu Verschmutzung oder Ausfall des betreffenden Objekts führen kann.</li> </ul> |  |  |
| $\bigcirc$ | <ul> <li>Stellen Sie keine mit Wasser gefüllten Behälter (Blumenvasen usw.) auf<br/>das Gerät, weil dies zu elektrischen Schlägen oder Brand führen kann.</li> </ul>                                                                                                    |  |  |
| $\bigcirc$ | Verwenden Sie die Klimaanlage nicht für sachfremde Zwecke.     Verwenden Sie die Klimaanlage nicht zum Kühlen von Präzisionsinstrumenten,     Lebensmitteln, Pflanzen, Tieren oder Kunstwerken, weil dadurch die Leistung, die Qualität     und/oder die Lebensdauer des betreffenden Objekts beeinträchtigt werden kann.                                                                      |  |  |
| $\bigcirc$ | <ul> <li>Stellen Sie keine Apparate, die offene Flammen erzeugen, an Orten auf,<br/>die dem Luftstrom des Gerätes ausgesetzt sind, weil dadurch die<br/>Verbrennung des Brenners beeinträchtig werden kann.</li> </ul>                                                                                                    |  |  |
| $\bigcirc$ | <ul> <li>Stellen Sie keine Heizkörper direkt unter das Gerät, weil die erzeugte<br/>Wärme eine Verformung verursachen kann.</li> </ul>                                                                                                    |  |  |
| $\bigcirc$ | <ul> <li>Stellen Sie sicher, dass Kinder, Pflanzen oder Tiere nicht direkt dem<br/>Luftstrom des Gerätes ausgesetzt werden, weil dies negative Folgen<br/>haben kann.</li> </ul>                                                                                                    |  |  |
| $\bigcirc$ | <ul> <li>Stellen Sie keine Behälter mit brennbarem Inhalt, wie z. B. Spraydosen,<br/>innerhalb von 1 m von der Luftauslassöffnung ab.</li> <li>Ein solcher Behälter könnte explodieren, weil er dem Warmluftstrom des Innen-<br/>oder Außengerätes ausgesetzt ist.</li> </ul>                                                                                                    |  |  |
| $\bigcirc$ | Installieren Sie die Klimaanlage nicht an Orten, wo die Gefahr eines<br>Lecks von brennbaren Gasen besteht.<br>Im Falle eines Gaslecks kann die Ansammlung von Gas in der Nähe der Klimaanlage<br>zu einem Brand führen.                                                                                                    |  |  |

# Sicherheitshinweise

| $\oslash$        | <ul> <li>Setzen oder stellen Sie sich nicht auf einen instabilen Sockel,<br/>um die Klimaanlage zu bedienen oder zu warten.<br/>Der Sockel könnte umkippen, was zu Verletzungen führen kann.</li> </ul>                                                                                                    |
|------------------|----------------------------------------------------------------------------------------------------|
| $\bigcirc$       | <ul> <li>Berühren Sie nicht den Motor beim Wechseln des Filters.</li> <li>Der Motor wird während des Betriebs sehr heiß und kann Verbrennungen verursachen.</li> </ul>                                                                                                    |
| $( \mathbf{S} )$ | <ul> <li>Waschen Sie die Klimaanlage oder die Fernbedienung nicht mit Wasser,<br/>weil dies zu elektrischen Schlägen oder Brand führen kann.</li> </ul>                                                                                                    |
| 0                | <ul> <li>Belüften Sie den Raum von Zeit zu Zeit.</li> <li>Lassen Sie Vorsicht walten, wenn Sie die Klimaanlage mit anderen Heizgeräten verwenden.</li> <li>Unzureichende Lüftung kann zu Sauerstoffmangel führen.</li> </ul>                                                                                                    |
| 0                | Zum Reinigen stets die Klimaanlage und den Leistungsschalter<br>ausschalten.<br>Anderenfalls kann es zu einem elektrischen Schlag oder Verletzungen kommen.                                                                                                    |
| 0                | Waschen Sie das Innere von Innen- und Außengerät nicht selbst.<br>Konsultieren Sie stets Ihren Daikin-Händler.<br>Der Gebrauch einer falschen Waschmethode oder eines ungeeigneten<br>Reinigungsmittels kann zu einer Beschädigung der Kunststoffteile des Innengeräts<br>oder Wasserundichtigkeit führen.<br>Darüber hinaus kann es zu Funktionsstörungen, Raucherzeugung oder Entflammung<br>kommen, falls die Elektroteile oder der Motor im Innengerät mit Reinigungsmittel nass<br>werden. |
| 0                | <ul> <li>Stellen Sie keine Gegenstände in unmittelbarer Nähe des Außengerätes<br/>auf, und achten Sie darauf, dass sich keine Blätter oder sonstiger Unrat<br/>im Umfeld des Gerätes ansammeln.</li> <li>Blätter bedeuten eine Brutstätte für Kleintiere, die in die Einheit eindringen können.</li> <li>Wenn sie einmal in der Einheit sind, können solche Tiere durch den Kontakt mit<br/>Elektroteilen Funktionsstörungen, Rauch oder Brand verursachen.</li> </ul>                          |
| 0                | <ul> <li>Sorgen Sie f ür eine sichere Befestigung der Ger äte.</li> <li>Falls die Ger äte nicht sicher montiert sind, k önnen Sie herunterfallen oder umkippen<br/>und Verletzungen verursachen.</li> </ul>                                                                                                    |
| 0                | Verlegen Sie den Abflussschlauch so, dass ein vollständiger Abfluss<br>gewährleistet ist.<br>Falls während des Klimaanlagenbetriebs kein einwandfreier Abfluss durch das<br>Außenabflussrohr erfolgt, liegt möglicherweise eine Blockierung durch Ablagerung<br>von Schmutz und Unrat im Rohr vor.<br>Dies kann zu einem Wasserleck vom Innengerät führen. Halten Sie unter diesen<br>Umständen den Klimaanlagenbetrieb an, und fragen Sie Ihren Händler um Rat.                                |

# Bezeichnungen und Funktionen

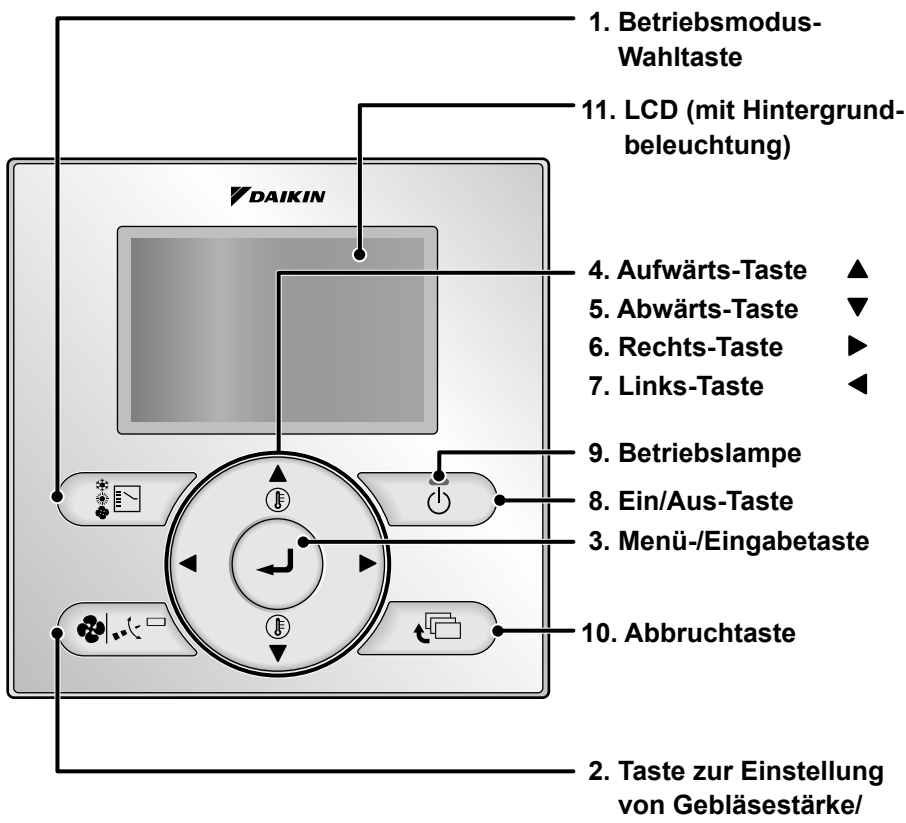

Luftstromrichtung

Funktionen außer den Grundbetriebsposten (d. h. Ein/Aus, Betriebsmoduswahl, Gebläsestärke/Luftstromrichtung und Temperatureinstellungen) werden über den Menübildschirm eingestellt.

### HINWEIS

- Installieren Sie die Fernbedienung nicht an Orten, die direktem Sonnenlicht ausgesetzt sind.
- Anderenfalls kann sich das LCD verfärben, so dass es nicht mehr ablesbar ist. • Unterlassen Sie Ziehen oder Verdrehen des Fernbedienungskabels.
  - Anderenfalls kann es zu einer Störung der Fernbedienung kommen.
- Drücken Sie die Tasten der Fernbedienung nicht mit spitzen Gegenständen. Anderenfalls kann es zu einer Beschädigung oder Störung der Fernbedienung kommen.

### 1. Betriebsmodus-Wahltaste

- Drücken Sie diese Taste, um den gewünschten Betriebsmodus zu wählen. (Siehe Seite 22.)
  - \* Die verfügbaren Modi hängen vom angeschlossenen Modell ab.

### 2. Taste zur Einstellung von Gebläsestärke/Luftstromrichtung

- Wird verwendet, um den Bildschirm zur Einstellung des Luftvolumens/ der Luftstromrichtung aufzurufen. (Siehe Seite 14.)
  - \* Die verfügbare Gebläsestärke und Luftstromrichtung variieren abhängig vom angeschlossenen Modell.

### 3. Menü-/Eingabetaste

- Dient zum Aufrufen des Hauptmenüs. (Siehe Seite 25 für die Menüelemente.)
- Dient zur Eingabe des ausgewählten Einstellungspostens.

# 4. Aufwärts-Taste ▲ (Drücken Sie den Teil mit dem Symbol ▲)

- Dient zum Erhöhen des Sollwerts.
- Die nächsten Posten am oberen Ende werden hervorgehoben.
   (Die hervorgehobenen Posten werden kontinuierlich gerollt, wenn die Taste gedrückt gehalten wird.)
- Dient zum Ändern des ausgewählten Postens.

# 5. Abwärts-Taste ▼ (Drücken Sie den Teil mit dem Symbol ▼)

- Dient zum Erniedrigen des Sollwerts.
- Die nächsten Posten am unteren Ende werden hervorgehoben.
   (Die hervorgehobenen Posten werden kontinuierlich gerollt, wenn die Taste gedrückt gehalten wird.)
- Dient zum Ändern des ausgewählten Postens.

# 6. Rechts-Taste ► (Drücken Sie den Teil mit dem Symbol ►)

- Dient zum Hervorheben der nächsten Posten auf der rechten Seite.
- Der jeweilige Bildschirm wird nach rechts gerollt.

# 7. Links-Taste ◀ (Drücken Sie den Teil mit dem Symbol ◄)

- Dient zum Hervorheben der nächsten Posten auf der linken Seite.
- Der jeweilige Bildschirm wird nach links gerollt.

#### 8. Ein/Aus-Taste

- Drücken Sie diese Taste, um das System zu starten.
- Drücken Sie diese Taste erneut, um das System zu stoppen.

### 9. Betriebslampe (Grün)

- Diese Lampe leuchtet während des Betriebs auf.
- Diese Lampe blinkt, falls ein Fehler auftritt.

#### 10.Abbruchtaste

• Dient zum Zurückschalten auf den vorherigen Bildschirm.

### 11.LCD (mit Hintergrundbeleuchtung)

- Durch Drücken einer beliebigen Bedienungstaste wird die Hintergrundbeleuchtung für ca. 30 Sekunden eingeschaltet. Betätigen Sie Tasten außer der Ein/Aus-Taste, während die Hintergrundbeleuchtung eingeschaltet ist.
- Wenn 2 Fernbedienungen zur Steuerung eines einzigen Innengeräts verwendet werden, leuchtet die Hintergrundbeleuchtung der zuerst betätigten Fernbedienung auf.

# Bezeichnungen und Funktionen

# Flüssigkristallanzeige

- Zwei Arten von Flüssigkristalldisplay (LCD) sind erhältlich. Normalerweise ist die Standardanzeige aktiviert.
- Um auf die Detailanzeige umzuschalten, wählen Sie die Detailanzeige im Hauptmenü. (Siehe Seite 53.)
- Der angezeigte Bildschirminhalt hängt vom Betriebsmodus des verbundenen Gerätes ab. (Die folgende Anzeige erscheint, wenn sich die Klimaanlage im automatischen Heizbetrieb befindet.)

### Standardanzeige

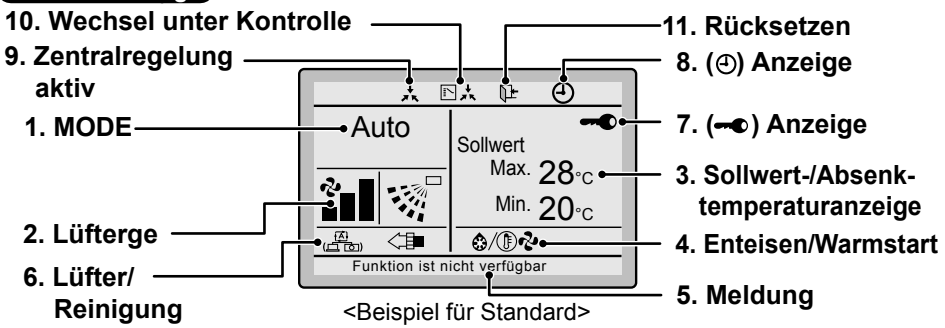

### Detailanzeige

Luftstromrichtung, Uhrzeit und detaillierte Auswahlposten erscheinen auf dem Detailanzeige-Bildschirm zusätzlich zu den Posten auf der Standardanzeige.

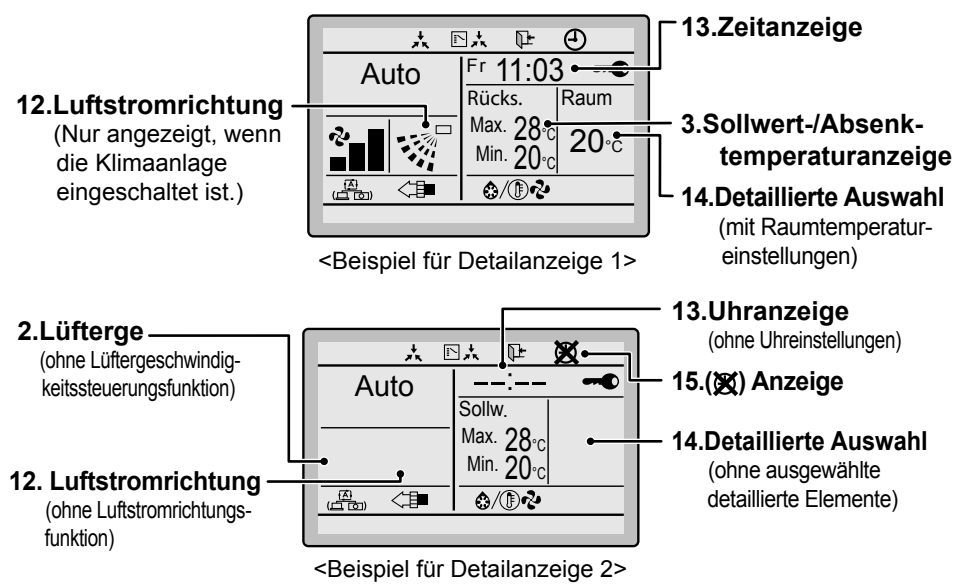

### 1. Betriebsmodus

 Dient der Anzeige des aktuellen Betriebsmodus: Kühlen, Heizen, Lüftung, Lüften, Entfeuch. oder Automatik.

### 2. Gebläsedrehzahl

- Dient der Anzeige der für die Klimaanlage eingestellten Gebläsedrehzahl.
- Die Gebläsedrehzahl wird nicht angezeigt, wenn die Klimaanlage keine Gebläsedrehzahl-Steuerfunktion besitzt.

#### 3. Sollwert-/Rücksetzbetrieb-Temperaturanzeige

- Wenn das Gerät eingeschaltet ist, gibt **Sollwert** die für die Klimaanlage eingestellten Temperaturen an.
- Wenn das Gerät ausgeschaltet ist, gibt **Rücksetzen** die für den Rücksetzbetrieb eingestellten Temperaturen an.

## 4. Enteisen/Warmstart "@/ (D& "

#### (Siehe Seite 17.)

#### Wenn Lüftungsbetrieb " 💬 " angezeigt wird:

 Wird angezeigt, wenn ein Gesamtwärmetauscher, wie z. B. der Ventiair, angeschlossen ist. Für Einzelheiten siehe die Bedienungsanleitung des Ventiair.

### 5. Meldung

# Die folgenden Meldungen werden angezeigt.

#### "Diese Funktion ist nicht verfügbar."

- Die Anzeige erscheint f
  ür wenige Sekunden, wenn eine Funktionstaste gedr
  ückt wird, ohne dass das Innenger
  ät über die entsprechende Funktion verf
  ügt.
- Wenn mehrere Innengeräte in Betrieb sind, erscheint die Meldung nur, falls keines der Innengeräte über die entsprechende Funktion verfügt, d. h. die Meldung erscheint nicht, wenn mindestens ein Innengerät über die entsprechende Funktion verfügt.

#### "Fehler: Menütaste drücken."

#### "Warnung: Menütaste drücken."

• Wird angezeigt, wenn ein Fehler oder eine Warnung erkannt wird (siehe Seite 63).

#### "Power Kühlen/Heizen" (nur SkyAir)

• Wird angezeigt, wenn die Funktion für schnelles Kühlen/Heizen eingeschaltet ist (siehe Seite 32).

#### "Filter reinigen."

#### "Element reinigen."

#### "Filter und Element reinigen."

• Wird angezeigt, wenn der Zeitpunkt zum Reinigen des Filters oder Elements erreicht ist (siehe Seite 61).

### 6. Belüftung/Reinigen

- Wird angezeigt, wenn ein Gesamtwärmetauscher, wie z. B. der Ventiair, angeschlossen ist.
- Belüftungsmodus-Symbol. "(Argen and and a symbol). "(Argen and a symbole zeigen den aktuellen Lüftungsmodus an (nur HRV) (AUTOMATIK, WÄRMETAUSCH, BYPASS).
- Luftreinigungssymbol "

#### 7. - Anzeige (Siehe Seite 24.)

• Wird angezeigt, wenn die Tastensperre aktiviert ist.

#### 8. OAnzeige (Siehe Seite 42 und 49.)

• Wird angezeigt, wenn der Wochen-Timer oder Ablauf-Timer aktiviert ist.

### 9. Unter Zentralsteuerung "\*

 Wird angezeigt, wenn das System unter der Verwaltung des Zentralsteuergeräts (Sonderzubehör) steht und der Betrieb des Systems über die Fernbedienung gesperrt ist.

# **Bezeichnungen und Funktionen**

#### 10.Umschaltung unter Kontrolle

"
, (nur VRV)

 Wird an der Fernbedienung angezeigt, wenn die Fernbedienung über keine Kühlen/Heizen-Wahlqualifikation verfügt (siehe Seite 22).

### 11.Rücksetzen "Tr" (Siehe Seite 20.)

 Das Symbol f
ür den Absenkbetrieb blinkt, wenn das Ger
ät unter der Steuerung f
ür den Absenkbetrieb eingeschaltet wird.

### 12.Luftstromrichtung "./" "

- Wird angezeigt, wenn die Luftstromrichtungs- und Schwenkfunktion aktiviert sind (siehe Seite 16).
- Dieser Posten wird nicht angezeigt, wenn das System über keine Funktion zur Einstellung der Luftstromrichtung verfügt.

#### 13.Uhrzeit (12/24-Stunden-Echtzeituhr)

- Wird angezeigt, wenn die Uhr eingestellt ist (siehe Seite 57).
- Wenn die Uhr nicht eingestellt ist, wird " -- : --" angezeigt.

#### 14.Detaillierte Auswahl

- Wird angezeigt, wenn der Detailanzeigemodus aktiviert ist (siehe Seite 53).
- Standardmäßig werden keine detaillierten Posten gewählt.

### 15. XAnzeige

- Wird angezeigt, um darauf hinzuweisen, dass die Uhr wieder eingestellt werden muss.
- Die Wochen-Timerfunktion ist nur wirksam, wenn die Uhr neu eingestellt wird.

# Grundlegende Bedienungsmethode (Verwendung der Direkttasten)

# Kühlen/Heizen/Automatik/Gebläse-Betrieb

(SkyAir und VRV)

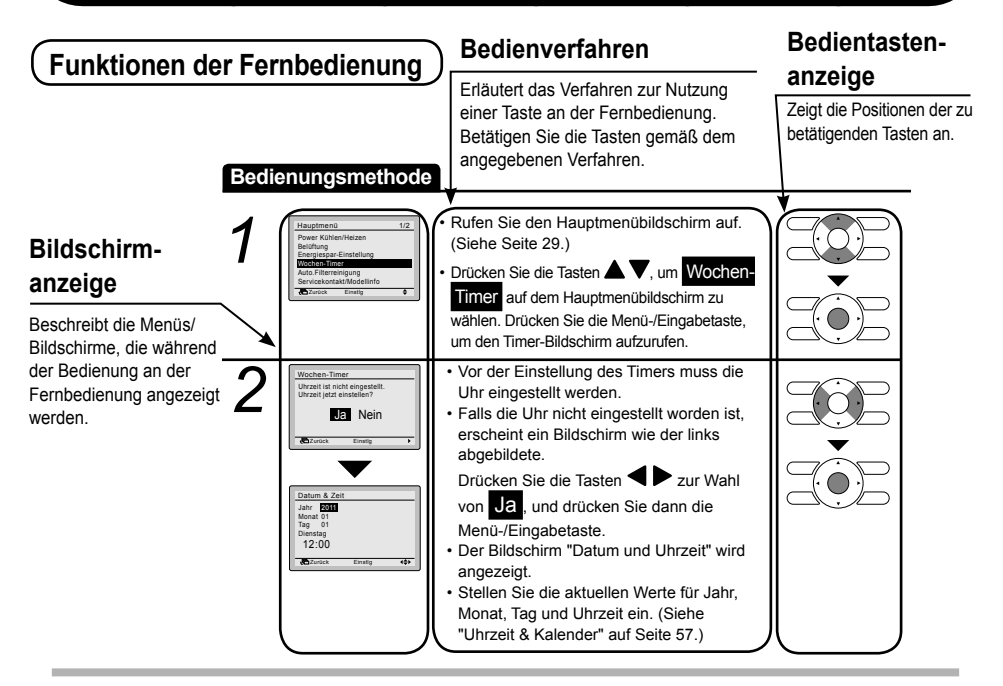

### Vorbereitung

- Zum Schutz der Mechanik sollte das System mindestens 6 Stunden vor dem Betriebsstart des Systems eingeschaltet werden.
- Schalten Sie das System während der jeweiligen Jahreszeit nicht aus, um einen reibungslosen Start des Systems zu gewährleisten.

#### Bedienungsmethode

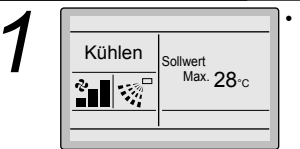

Drücken Sie die Betriebsmodus-Wahltaste mehrmals, bis der gewünschte Modus (Kühlen, Heizen, Lüften oder Auto) gewählt ist.

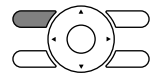

- \*Nicht verfügbare Betriebsmodi werden nicht angezeigt.
- \* Nur der Modus Kühlen oder Lüften kann gewählt werden, wenn es sich um ein Nur-Kühlen-Modell handelt.
- \* Umschaltung unter Kontrolle erscheint auf jeder Fernbedienung, aber im Falle eines Nur-Kühlen-VRV-Systems kann nur der Modus Kühlen oder Lüften aktiviert werden.

#### Hinweis

• Bevor Sie eine Modus-Umschaltung durchführen, vergewissern Sie sich, dass Umschaltung unter Kontrolle nicht auf der Fernbedienung angezeigt wird.

Der Modus Kühlen oder Heizen kann nicht gewählt werden, wenn die obige Anzeige auf der Fernbedienung erscheint. Siehe Seite 22, falls die Anzeige "Umschaltung unter Kontrolle" blinkt.

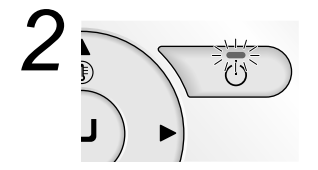

 Drücken Sie die Ein/Aus-Taste.
 Die Betriebslampe (grün) leuchtet auf, und das System nimmt den Betrieb auf.

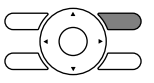

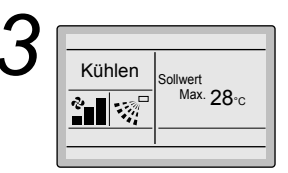

 Der Sollwert wird um 1°C erhöht, wenn die Taste ▲ gedrückt wird, und um 1°C erniedrigt, wenn die Taste ▼ gedrückt wird.

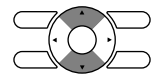

\* Im Modus Gebläse sind keine Temperatureinstellungen möglich.

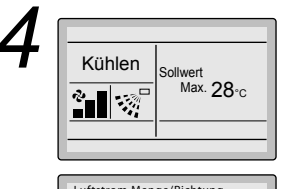

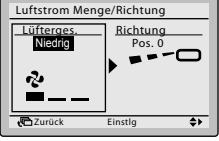

- Um die Kontrolle des Luftvolumens und/oder der Luftstromrichtung vorzunehmen, drücken Sie die Taste für die Taste zur Einstellung von Gebläsestärke/Luftstromrichtung.
- Drücken Sie zur Auswahl der Luftvolumen- oder Luftstromrichtungseinstellung die Tasten

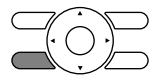

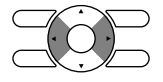

# Grundlegende Bedienungsmethode (Verwendung der Direkttasten)

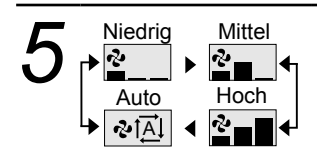

 Wählen Sie bei aktivierter Luftvolumeneinstellung die gewünschte Gebläsestärke unter den Optionen "Niedrig", "Mittel", "Hoch" oder "Automatisch" mit Hilfe der Tasten V aus.

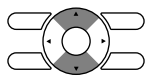

- \* Je nach dem Typ des Innengerätes sind eventuell nur die Gebläsedrehzahlstufen Niedrig und Hoch verfügbar.
- \* Das System unterliegt eventuell automatischer Gebläsedrehzahlsteuerung zum Schutz der Mechanik.
- \* Das System unterliegt eventuell automatischer Gebläsedrehzahlsteuerung je nach der Raumtemperatur.

Das Gebläse kann u. U. stehen bleiben, was jedoch keine Störung darstellt.

- \* Der Abschluss der Luftvolumenauswahl kann Zeit in Anspruch nehmen, was jedoch keine Störung darstellt.
- \* Bei der automatischen Modusauswahl wird die Gebläsedrehzahl automatisch gemäß dem Sollwert und der Raumtemperatur angepasst. Im Modus "Nur Lüfter" ist die Gebläsedrehzahl auf "Hoch" eingestellt.

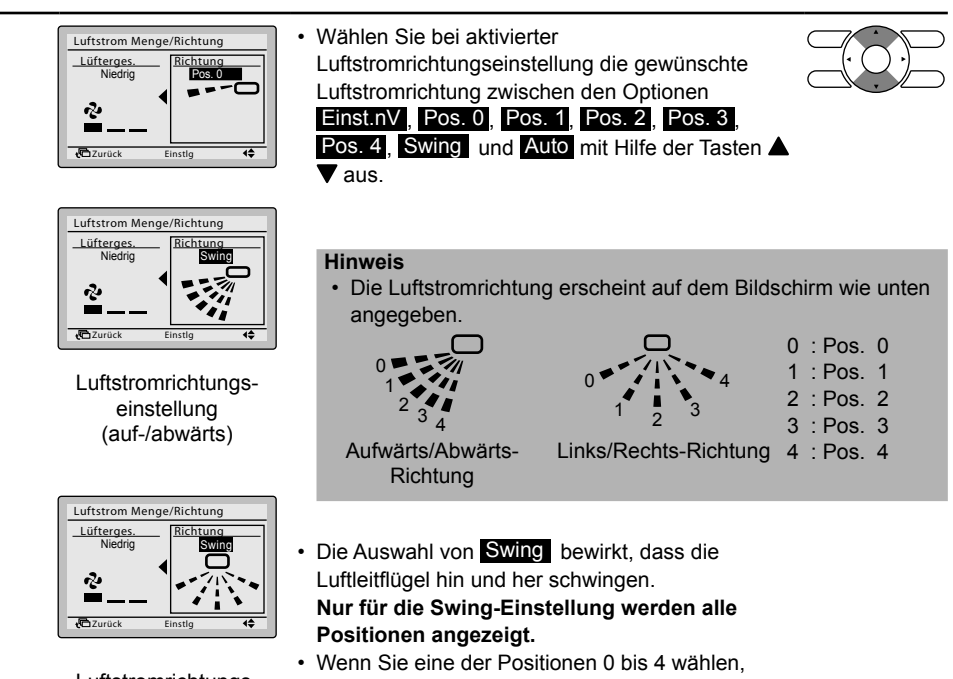

Luftstromrichtungseinstellung (links/rechts)

- bleiben die Luftleitflügel in einer fixierten Position.
- · Durch Drücken der Menü-/Eingabetaste werden die Einstellungen bestätigt, und das Display wird auf den Grundbildschirm zurückgeschaltet.

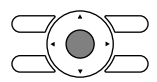

### Bewegung der Luftleitflügel

Unter den unten angegebenen Betriebsbedingungen wird die Luftstromrichtung automatisch gesteuert. Der tatsächliche Betrieb kann daher von der Anzeige der Fernbedienung abweichen.

| Betriebs-<br>bedingung |
|------------------------|

Der Heizmodus schließt automatischen Betrieb ein

# Grundlegende Bedienungsmethode (Verwendung der Direkttasten)

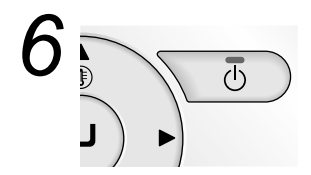

 Die Betriebslampe erlischt, und der Systembetrieb wird abgestellt, wenn die Ein/Aus-Taste erneut gedrückt wird.

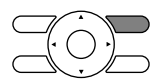

\* Während sich das System im Heizbetrieb befindet, bleibt es für ca. 1 Minute im Lüfterbetrieb, um die Wärme im Innengerät abzuführen, nachdem der Heizbetrieb abgeschaltet worden ist.

#### Hinweis

 Schalten Sie die Stromversorgung nicht unmittelbar nach dem Betriebsstopp des Systems aus. Warten Sie mindestens 5 Minuten, damit die Abflussvorrichtung das restliche Abwasser abführen kann. Anderenfalls kann es zu Undichtigkeit oder Ausfällen kommen.

### Eigenschaften des Heizbetriebs

 Starten des
 • Verglichen mit dem Kühlbetrieb benötigt das System im Heizbetrieb im

 Betriebs
 • Allgemeinen eine lange Zeit, um den Sollwert zu erreichen.

 Es wird daher empfohlen, den Systembetrieb mithilfe des Timers im Voraus zu starten.

# Führen Sie den folgenden Vorgang am System durch, um eine Verschlechterung der Heizleistung oder die Abgabe von Kaltluft zu vermeiden.

| Entfrostungs-<br>betrieb | <ul> <li>Die Heizleistung des Systems lässt nach, wenn das Außengerät einfriert. Daher schaltet das System automatisch in den Entfrostungsbetrieb.</li> <li>Das System stoppt die Abgabe von Warmluft, und "\$/()??" (Entfrosten/Warmstart) wird auf der Fernbedienung angezeigt.</li> <li>Nach Ablauf von 6 bis 8 Minuten (aber nicht mehr als 10 Minuten) schaltet das System auf den Normalbetrieb zurück.</li> </ul> |
|--------------------------|----------------------------------------------------------------------------------------------------|
| Warmstart<br>(nur VRV)   | <ul> <li>Während des Heizbetriebs schaltet das Gerät auf Gebläsebetrieb, um die Abgabe von Kaltluft aus dem System zu vermeiden, wenn es auf Entfrostungsbetrieb umschaltet.</li> <li>(In diesem Fall wird "@/() ??" (Entfrosten/Warmstart) auf der Fernbedienung angezeigt.)</li> </ul>                                                                                                    |

#### Außentemperatur und Heizleistung - Die Heizleistung des Systems lässt nach, wenn die Außentemperatur sinkt. Verwenden Sie in diesem Fall ein weiteres Heizgerät zusätzlich zum System. (Belüften Sie im obigen Fall den Raum möglichst oft.) Benutzen Sie das Heizgerät nicht an Orten, wo es dem Luftstrom des Systems ausgesetzt ist.

- Das System arbeitet mit Warmluftumwälzung. Daher dauert es nach dem Betriebsbeginn des Systems eine Weile, bis der Raum warm wird. Das Innengerätegebläse schaltet automatisch auf Gebläsebetrieb, bis die Innentemperatur des Systems auf ein bestimmtes Niveau angestiegen ist.
- Wenn die Warmluft an der Decke bleibt und Ihre Füße kalt sind, wird der Einsatz eines Luftumwälzers empfohlen.
   Für Einzelheiten konsultieren Sie Ihren Daikin-Händler.

## Entfeuchtungsprogrammbetrieb

### Vorbereitung

- Zum Schutz der Mechanik sollte das System mindestens 6 Stunden vor dem Betriebsstart des Systems eingeschaltet werden.
- Schalten Sie das System während der jeweiligen Jahreszeit nicht aus, um einen reibungslosen Start des Systems zu gewährleisten.
- Der Entfeuchtungsmodus wird u. U. nicht gewählt, wenn die Fernbedienung nicht die Erlaubnis hat, den Modus Kühlen/Heizen zu wählen (siehe Seite 23 für Details).

#### Bedienungsmethode

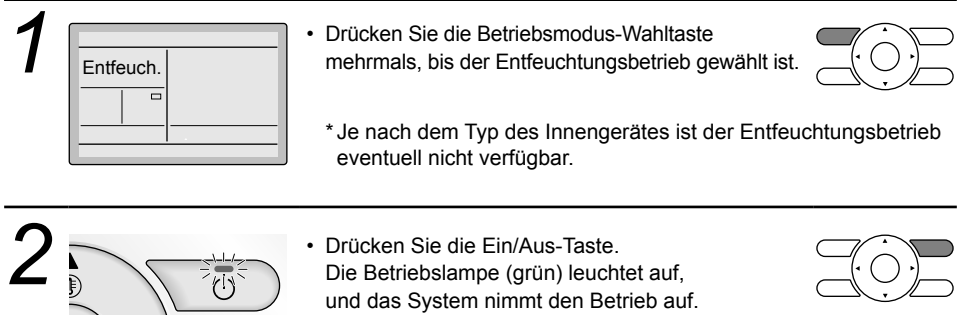

\* Der Mikrocomputer ist auf automatische Temperatur- und Gebläsedrehzahlsteuerung geschaltet. Daher können keine Temperatur- oder Gebläsedrehzahl-Einstellungen durchgeführt oder geändert werden, während die Klimaanlage in Betrieb ist.

# Grundlegende Bedienungsmethode (Verwendung der Direkttasten)

3

 Informationen zur Einstellung der Luftstromrichtung finden Sie auf Seite 14.

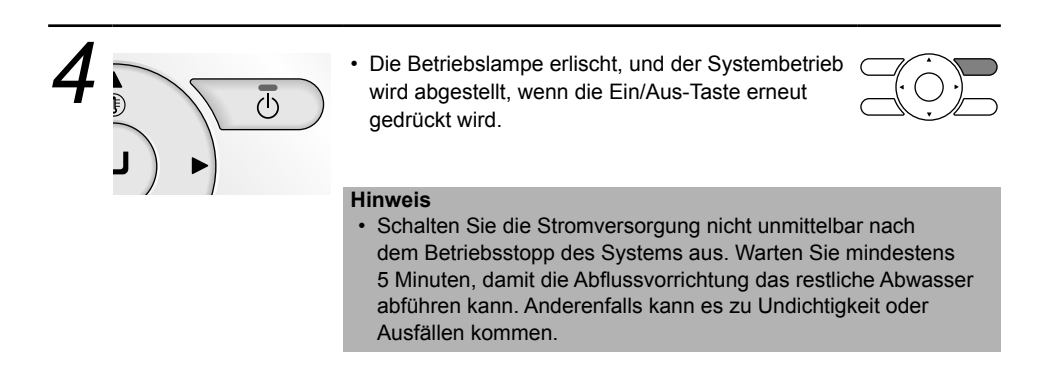

### Betriebsinhalt

### Entfeuchtungsprogramm

Die Entfeuchtungsprogrammfunktion des Systems wiederholt den schwachen Kühlbetrieb absatzweise, um den Raum so weit wie möglich zu entfeuchten, ohne die Raumtemperatur zu senken und übermäßiges Abkühlen zu vermeiden.

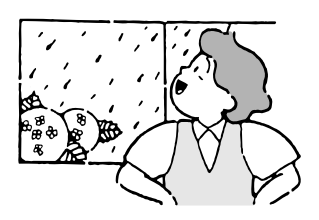

### Entfeuchtungsprogrammbetrieb

• Der Mikrocomputer ist auf automatische Temperatur- und Gebläsedrehzahlsteuerung geschaltet. Daher können keine Temperatur- oder Gebläsedrehzahl-Einstellungen durchgeführt oder geändert werden, während die Klimaanlage in Betrieb ist.

# Rücksetzen

Die Rücksetzfunktion hält die Raumtemperatur in einem bestimmten Bereich, wenn sich keine Personen im Raum befinden.

#### Hinweis

- Diese Funktion startet temporär ein Innengerät, das zuvor vom Benutzer oder durch einen Ereignis-Timer oder einen Abschalt-Timer ausgeschaltet wurde.
- Diese Funktion ist standardmäßig im Kühl- und Heizbetrieb aktiviert. Diese Funktion kann nur vom Systeminstallateur aktiviert/deaktiviert werden. Beispiel:
  - Wenn die Raumtemperatur unter 10°C fällt, wird automatisch der Heizbetrieb gestartet. Sobald 12°C erreicht sind, kehrt die Steuerung zur ursprünglichen Betriebsart zurück.
  - Wenn die Raumtemperatur 35°C übersteigt, wird automatisch der Kühlbetrieb gestartet. Sobald 33°C erreicht sind, kehrt die Steuerung zur ursprünglichen Betriebsart zurück.
     Die Differenzial kann im Menü zur Konfiguration des Rücksetzbetriebs eingestellt werden (siehe Seite 38). Die Absenkbetrieb-Temperatur kann im ausgeschalteten Zustand im Hauptbildschirm oder im Timer eingestellt werden.

#### Bedienungsmethode

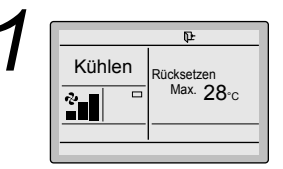

Der Absenkbetrieb kann nicht aktiviert werden, wenn eine zentrale Steuerung angeschlossen ist.

Das Symbol für den Absenkbetrieb blinkt, wenn das Gerät unter der Steuerung für den Absenkbetrieb eingeschaltet wird.

# Grundlegende Bedienungsmethode (Verwendung der Direkttasten)

### Belüftungsbetrieb Bei Kopplung der Klimaanlage mit dem Gesamtwärmetauscher

### Vorbereitung

- Zum Schutz der Mechanik sollte das System mindestens 6 Stunden vor dem Betriebsstart des Systems eingeschaltet werden.
- Schalten Sie das System während der jeweiligen Jahreszeit nicht aus, um einen reibungslosen Start des Systems zu gewährleisten.

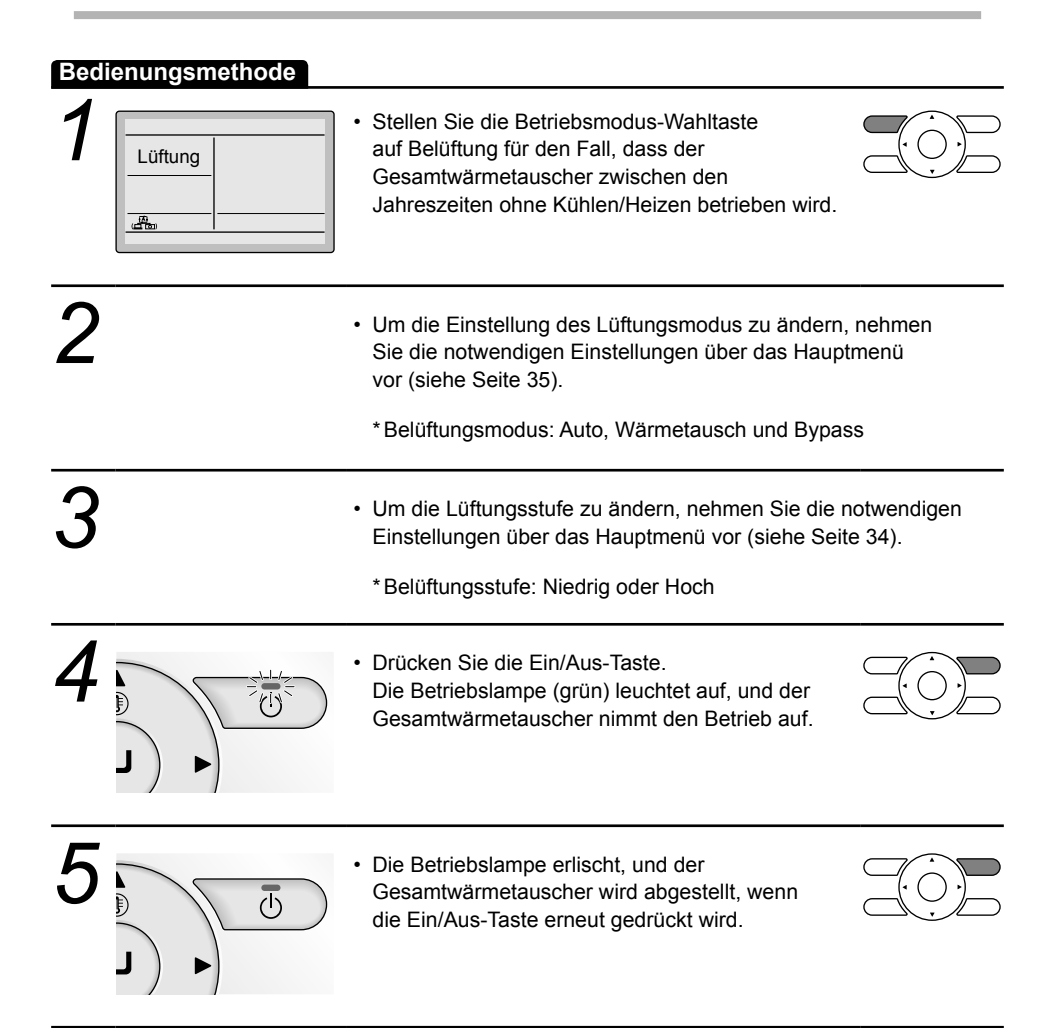

## Einstellmethode der Kühlen/Heizen-Wahlqualifikation

### (nur VRV)

#### Änderung von Einstellungen

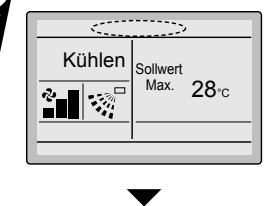

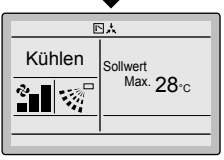

Unter "Kühlen/Heizen-Wahlqualifikation" auf Seite 23 finden Sie eine Erläuterung zur Kühlen/Heizen-Wahlqualifikation.

Halten Sie die Betriebsmodus-Wahltaste der Fernbedienung mindestens 4 Sekunden lang gedrückt. (Bei leuchtender Hintergrundbeleuchtung) Die Fernbedienung zeigt nicht "⊡ , "," (Umschaltung unter Kontrolle) an, wenn ihr eine Kühlen/Heizen-Wahlgualifikation gewährt wird.

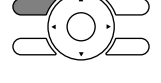

- Die Anzeige "
  <sup>\*</sup>," (Umschaltung unter Kontrolle) an jeder Fernbedienung, die mit demselben Außengerät oder BS-Gerät verbunden ist, beginnt zu blinken.
  - \*Änderungen der Lüftungsmodus-Einstellung sind ohne Rücksicht auf die Kühlen/Heizen-Wahlqualifikation möglich.
  - \*Wenn eine Kühlen/Heizen-Wahlqualifikation in einer Fernbedienung mit Kühlen/Heizen-Wahl eingestellt wird, (★), zeigen alle Fernbedienungen "⊡ 났" (Umschaltung unter Kontrolle) an. In diesem Fall kann keine Kühlen/Heizen-Wahlqualifikation in den Fernbedienungen eingestellt werden.
- ★ Nehmen Sie die Bedienungsanleitung des Außengerätes zur Hand, um Einzelheiten zur Fernbedienung mit Kühlen/Heizen-Wahl zu erfahren.
- Stellen Sie eine Kühlen/Heizen-Wahlqualifikation nach der folgenden Beschreibung ein.

#### Auswahleinstellungen

Die Anzeige "[] , " (Umschaltung unter Kontrolle) blinkt, wenn die Stromversorgung ERSTMALIG eingeschaltet wird.

2 Kühlen Sollwert Max. 28·c Kühlen Sollwert Max. 28·c

 Drücken Sie die Betriebsmodus-Wahltaste der Fernbedienung, für die die Wahlqualifikation eingestellt werden soll.
 Dann wird die Kühlen/Heizen-Wahlqualifikation

festgelegt, und die Anzeige "⊡ ‡" (Umschaltung unter Kontrolle) erlischt. Die Anzeige "⊡ ‡" (Umschaltung unter Kontrolle)

erscheint auf den anderen Fernbedienungen.

# Grundlegende Bedienungsmethode (Verwendung der Direkttasten)

#### Bedienungsmethode

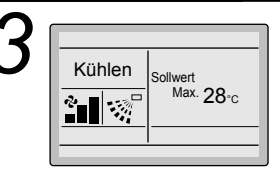

- Drücken Sie die Betriebsmodus-Wahltaste an der Fernbedienung mit Kühlen/Heizen-Wahlqualifikation (oder an der Fernbedienung ohne die Anzeige " At" (Umschaltung unter Kontrolle)) mehrmals, bis der gewünschte Modus gewählt ist. Die Anzeige wechselt bei jedem Drücken der Taste zu "Lüften", "Entfeuch.", "Auto", "Kühlen" und "Heizen".
- Die Anzeige "Auto" erscheint nur für ein System mit gleichzeitigem Heizen/Kühlen-Betrieb.
   Zu diesem Zeitpunkt folgen die untergeordneten Fernbedienungen nach und ändern ihre Anzeigen automatisch.

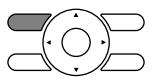

### Kühlen/Heizen-Wahlqualifikation

 Die Modi "K
ühlen", "Heizen" und "Auto" k
önnen nur f
ür die Fernbedienung gew
ählt werden, f
ür die die K
ühlen/Heizen-Wahlqualifikation aktiviert ist.

(Die Anzeige "Auto" erscheint nur für ein System mit gleichzeitigem Heizen/Kühlen-Betrieb.)

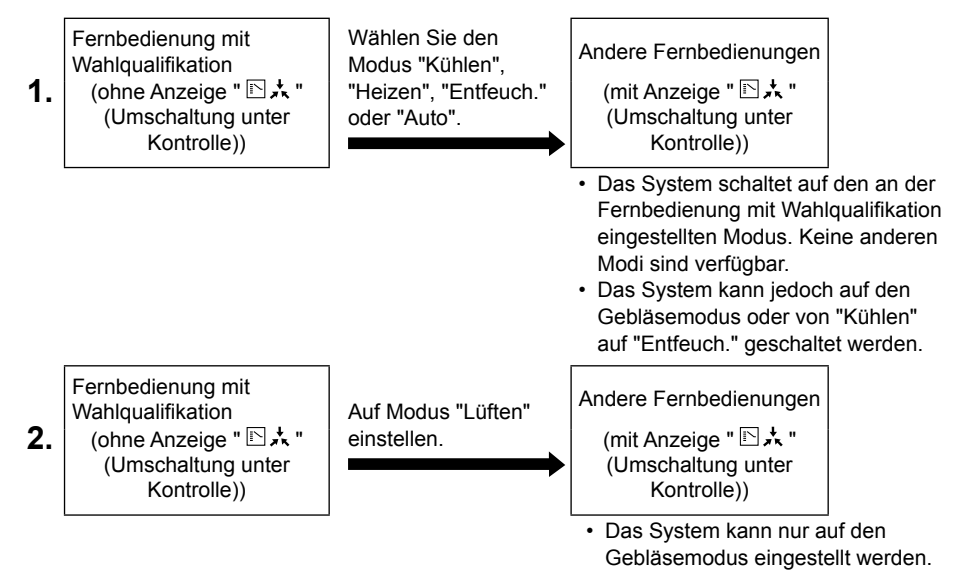

### Vorsichtsmaßnahmen zur Einstellung der Kühlen/ Heizen-Wahlqualifikation

Im folgenden Fall muss die Kühlen/Heizen-Wahlqualifikation für eine einzelne Fernbedienung eingestellt werden.

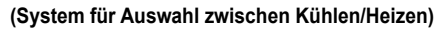

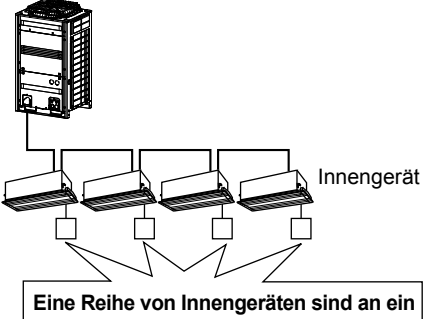

Eine Reihe von Innengeräten sind an ein einzelnes Außengerät angeschlossen.

Stellen Sie die Kühlen/Heizen/Gebläse-Wahlqualifikation an einer der Fernbedienungen ein.

#### (System für simultanes Kühlen/Heizen)

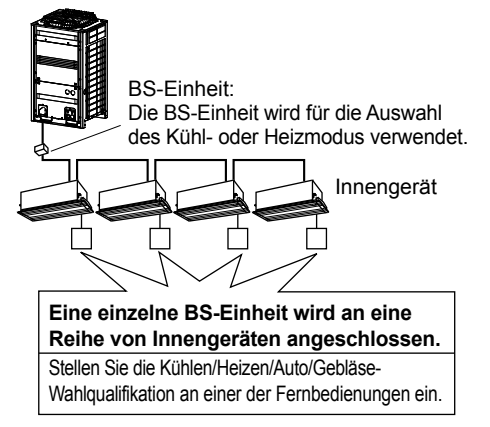

## Tastensperre

#### Bedienungsmethode

Nehmen Sie im Grundbildschirm Einstellungen vor oder machen Sie sie dort rückgängig.

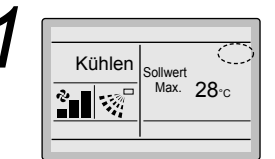

 Halten Sie die Menü-/Eingabetaste mindestens 4 Sekunden lang gedrückt. (Bei leuchtender Hintergrundbeleuchtung)

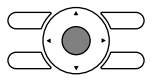

Grundbildschirm

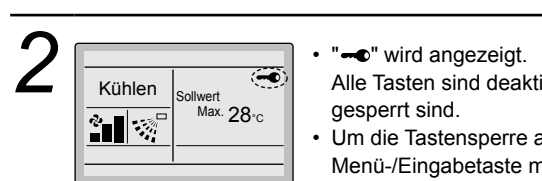

Alle Tasten sind deaktiviert, wenn die Tasten gesperrt sind.
Um die Tastensperre aufzuheben, halten Sie die Menü-/Eingabetaste mindestens 4 Sekunden lang gedrückt. (Bei leuchtender

Hintergrundbeleuchtung)

# Übersicht der Hauptmenüelemente

## ■Das Hauptmenü enthält die folgenden Posten.

| Einstellungs- und Anzeigeposten                             |                                                                        | Beschreibung                                                                                                    | Bezugsseite |
|-------------------------------------------------------------|------------------------------------------------------------------------|----------------------------------------------------------------------------------------------------|-------------|
| Luftstrom-<br>richtung<br>(nur wenn das                     | Indiv. Einstellung                                                     | Sie können die Luftstromrichtung für jede der 4<br>Lamellen individuell einstellen.<br>• Bei einem SkyAir maximal 4 Geräte (Geräte A,<br>B, C, D)                                                                                                    | 30          |
| Funktion<br>"Individueller                                  |                                                                        | Geräte 0 bis 15)                                                                                                    |             |
| Luftstrom" verfügt)                                         | Indiv.<br>Einstellungsliste                                            | Sie können die Tabelle mit den Einstellungen der<br>4 Lamellen anzeigen                                                                                                    | 31          |
|                                                             | Ind. Einstl.                                                           | Sie können alle individuellen Einstellungen                                                                                                    | 32          |
|                                                             | zurücksetzen                                                           | zurücksetzen.                                                                                                    |             |
| Power Kühlen                                                | /Heizen                                                                | Dient zur raschen Herstellung einer                                                                                                    | 32          |
| (nur SkyAir)                                                |                                                                        | komfortablen Raumtemperatur (außer wenn sich<br>das System nicht im programmierten<br>Entfeuchtungs- oder Gebläsebetrieb befindet).                                                                                                    |             |
|                                                             |                                                                        | <ul> <li>Die maximale Schnell-Kühlen/Heizen-<br/>Betriebsdauer beträgt 30 Minuten</li> </ul>                                                                                                    |             |
| Belüftung                                                   | Lüfterstufe                                                            | Wird zur Einstellung auf "Niedrig" und<br>"Hoch" verwendet                                                                                                    | 34          |
| betriebs-Einstel-<br>lungen für<br>Gesamtwärme-<br>tauscher | Lüftermodus                                                            | Wird für die Einstellung auf Automatik,<br>Wärmetausch und Bypass verwendet.                                                                                                    | 35          |
| Energiespar-<br>Einstellung                                 | Liste der<br>Energiespar-<br>Einstellung                               | Für die folgenden Menüs kann die Gültigkeit<br>bzw. Ungültigkeit festgelegt werden:                                                                                                    | 36          |
|                                                             | Sollwertbereichs-<br>einstellung                                       | Der einstellbare Sollwertbereichseinstellung<br>kann eingeschränkt werden.<br>Es ist möglich, den Temperaturbereich auf<br>der Basis eines Modells und der Betriebsart<br>einzustellen.                                                                             | 37          |
|                                                             | Außer Haus Funkt.                                                      | Legen Sie den Punkt fest, an dem das Gerät<br>durch die Absenksteuerung wieder ausgeschaltet<br>wird (Rückgewinnungsdifferenzial).                                                                                                    | 38          |
|                                                             | Messsensor<br>(niedrig)(nur wenn<br>der Messsensor<br>installiert ist) | Wenn während einer kontinuierlichen<br>festgelegten Dauer keine Menschen erkannt<br>werden, ändert die Funktion automatisch die<br>Zieltemperatur der Klimaanlage.<br>Wenn Menschen erkannt werden, kehrt die<br>Klimaanlage zur normalen Solltemperatur<br>zurück. | 39          |
|                                                             | Messsensor (Stopp)<br>(nur wenn der<br>Messsensor installiert<br>ist)  | Wenn während einer kontinuierlichen<br>festgelegten Dauer keine Menschen erkannt<br>werden, stoppt die Funktion automatisch den<br>Betrieb der Klimaanlage.                                                                                                    | 40          |
|                                                             | Auto.Temp.<br>rücksetzen                                               | Selbst wenn die Solltemperatur geändert wird,<br>kehrt sie nach Ablauf einer festgelegten Dauer<br>wieder zur zuvor eingestellten Temperatur<br>zurück.                                                                                                    | 41          |

| Einstellungs- und Anzeigeposten |                    | Beschreibung                                                                                | Bezugsseite |
|---------------------------------|--------------------|---------------------------------------------------------------------------------------------|-------------|
| Energiespar-                    | Ablauf-Timer       | Nachdem Sie das Gerät eingeschaltet haben,                                                  | 42          |
| Einstellung                     |                    | schaltet es sich nach einer festgelegten Dauer<br>automatisch ab.                           |             |
|                                 |                    | <ul> <li>Einstellmöglichkeiten zwischen 30 bis</li> </ul>                                   |             |
|                                 |                    | 180 Minuten in Schritten zu je 10 Minuten.                                                  |             |
|                                 | Stromverbrauch     | Es wird der Stromverbrauch bislang angezeigt.                                               | 43          |
|                                 |                    | Dies ermoglicht dem Kunden die Einschatzung<br>der weiteren Entwicklung des Stromverbrauchs |             |
|                                 |                    | Hinweis: Die Funktionsverfügbarkeit ist vom                                                 |             |
|                                 |                    | Innengerätetyp abhängig.                                                                    |             |
|                                 |                    | Hinweis: Diese Funktion ist nicht verfügbar,                                                |             |
|                                 |                    | wenn mehr als 1 Innengerät als Gruppe mit der                                               |             |
|                                 |                    | Fernbedienung verbunden ist.                                                                |             |
|                                 |                    | nicht das Ergebnis einer kWh-Messung, sondern                                               |             |
|                                 |                    | das Resultat einer Berechnung anhand der                                                    |             |
|                                 |                    | Betriebsdaten des Geräts.                                                                   |             |
|                                 |                    | Einige Faktoren in dieser Berechnung sind                                                   |             |
|                                 |                    | Absolutwerte, andere Faktoren ein reines                                                    |             |
|                                 |                    | Ergebnis aus Interpolationen mit Toleranz. Dies                                             |             |
|                                 |                    | Stromverbrauch abweichen kann                                                               |             |
| Wochen-                         | Finstellung Aktiv/ | Die Gültigkeit bzw. Ungültigkeit einer Timer-                                               | 49          |
| Timer                           | Deaktiv.           | Funktion kann geändert werden.                                                              | -10         |
|                                 | Wochen-Timer-      | Die Timer-Nummer, die aktiv sein muss, kann                                                 | 45          |
|                                 | Nummerneinstellung | ausgewählt werden (Timer-Nr. 1, 2 oder 3).                                                  |             |
|                                 | Ruhetag-           | Es sind bequeme Ruhetag-Einstellungen                                                       | 46          |
|                                 | Einstellung        | sowie Einstellungen für die zeitweise                                                       |             |
|                                 | Finstellungen      | Legen Sie die Startzeit und die Zeit für die                                                | 47          |
|                                 | Linstenungen       | Abschaltung fest.                                                                           | 77          |
|                                 |                    | • EIN: Die Startzeit sowie die Sollwerte für                                                |             |
|                                 |                    | Kühl- und Heizbetrieb können festgelegt                                                     |             |
|                                 |                    | werden.                                                                                     |             |
|                                 |                    | AUS: Die Zeit für die Abschaltung und                                                       |             |
|                                 |                    | Absenkbetrieb können festgelegt werden                                                      |             |
|                                 |                    | (: Gibt an, dass die Absenkfunktion für                                                     |             |
|                                 |                    | diesen Zeitraum deaktiviert ist.)                                                           |             |
|                                 |                    | _: Gibt an, dass der Temperatursollwert                                                     |             |
|                                 |                    | und der Temperatursollwert für den                                                          |             |
|                                 |                    | Absenkbetrieb nicht angegeben sind.                                                         |             |
|                                 |                    | <ul> <li>Bis zu 5 Aktionen können für ieden Tag</li> </ul>                                  |             |
|                                 |                    | festgelegt werden.                                                                          |             |
| Auto.Filterreir                 | igung              | Diese Funktion ist nur an dem Modell verfügbar,                                             | 50          |
|                                 |                    | dessen Bedienfeld über die automatische                                                     |             |
|                                 |                    | Reinigungsfunktion für den Filter verfügt.                                                  |             |
|                                 |                    | Fur Einzelheiten siehe die Bedienungsanleitung                                              |             |
|                                 |                    | ulesel wouelle.                                                                             |             |

# Übersicht der Hauptmenüelemente

| Einstellungs- und Anzeigeposten |                                                                             | Beschreibung                                                                                                    | Bezugsseite |
|---------------------------------|-----------------------------------------------------------------------------|----------------------------------------------------------------------------------------------------|-------------|
| Servicekontal                   | kt/Modellinfo                                                               | Dient der Anzeige von Servicekontakt und<br>Modellinformation.                                                                                                    | 51          |
| Erweiterte-<br>Funktion         | Zugluftschutz<br>(nur verfügbar, wenn<br>der Messsensor<br>installiert ist) | <ul> <li>Die Funktion zur Vermeidung eines Luftzugs<br/>kann aktiviert bzw. deaktiviert werden.</li> </ul>                                                                                                    | 52          |
|                                 | Detailanzeige                                                               | <ul> <li>Dient der Einstellung auf Standard- oder</li> <li>Detailanzeigemodus.</li> <li>Anzeige<br/>Standard- oder Detailanzeige</li> <li>Detaillierte Anzeigeeinstellungen<br/>Wählbar sind die Anzeigen von Raumtempera-<br/>tur, Außentemperatur, System oder ohne<br/>Anzeigeposten.</li> </ul>                                                                                                    | 53          |
|                                 | Kontrast-<br>Einstellung                                                    | Dient der Einstellung des LCD-Kontrasts.                                                                                                    | 55          |
| Statusliste                     |                                                                             | Dient der Anzeige einer Liste der aktuellen<br>Einstellungen für verfügbare Posten.                                                                                                    | 56          |
| Uhrzeit &<br>Kalender           | Datum & Zeit                                                                | <ul> <li>Dient der Durchführung von Datums- und<br/>Uhrzeiteinstellungen und Korrekturen.</li> <li>Die Uhrzeit wird standardmäßig im<br/>24 Stunden-Format angezeigt.</li> <li>Die Uhr weist eine Genauigkeit von<br/>±30 Sekunden je Monat auf.</li> <li>Falls ein Stromausfall von weniger als<br/>48 Stunden auftritt, läuft die Uhr mit der<br/>eingebauten Reservestromversorgung weiter.</li> </ul> | 57          |
|                                 | Zeitanzeige                                                                 | Die Uhrzeit kann entweder im 12-Stunden-<br>oder 24-Stunden-Format angezeigt werden.                                                                                                    | 59          |
| Sprache                         |                                                                             | Die angezeigte Sprache kann unter den<br>folgenden Sprachen ausgewählt werden.<br>(English/Deutsch/Français/Español/Italiano/<br>Ελληνικά/Nederlands/Portugues/Русский/<br>Türkçe/Polski)                                                                                                    | 60          |

Hinweis: Die verfügbaren Einstellungsposten hängen vom angeschlossenen Modell ab. Nur die verfügbaren Einstellungsposten erscheinen im Menü.

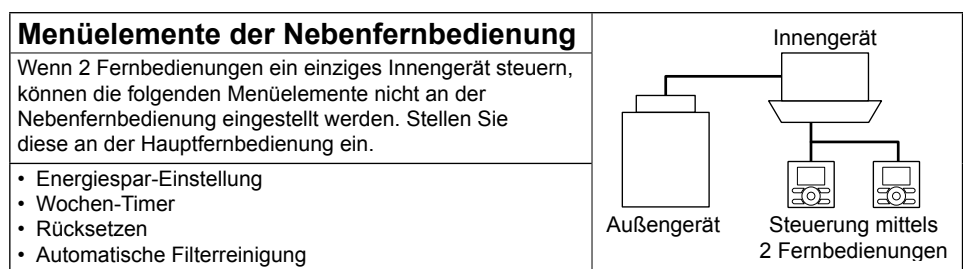

# Bedienung des Hauptmenübildschirms

## ■Anzeigemethode für das Hauptmenü

#### Bedienungsmethode

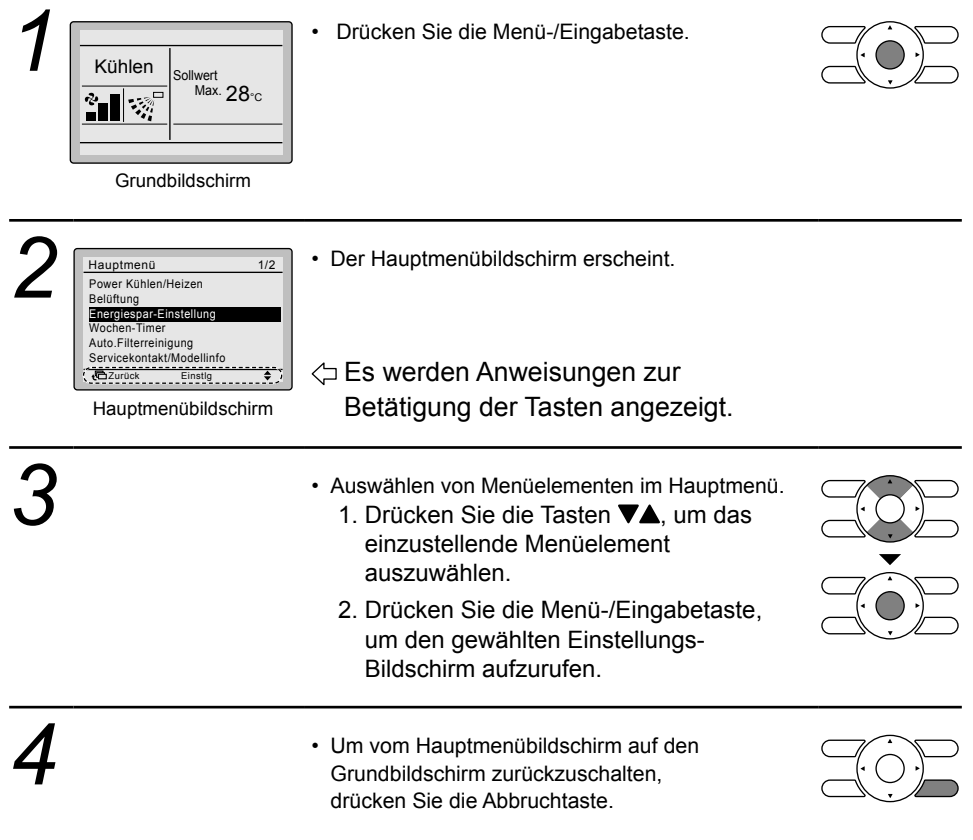

### Achtung

• Wird während der Einstellung von Posten eine Taste 5 Minuten lang nicht gedrückt, schaltet das Display automatisch auf den Grundbildschirm zurück.

# Individuelle Luftstromrichtung

## ■Indiv. Einstellung

#### Bedienungsmethode

Luftstromrichtung Indiv. Einstellung Indiv. Einstellungsliste

Ind. Einstl. zurücksetzen Luftrichtungsauswahl

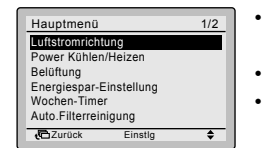

- Zeigen Sie den Hauptmenübildschirm an (siehe Seite 29).
- Wählen Sie Luftstromrichtung im Hauptmenü.
- Drücken Sie die Menü-/Eingabetaste, um den Bildschirm zur Einstellung der Luftstromrichtung aufzurufen.

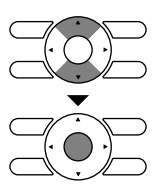

Hauptmenübildschirm

• Wählen Sie Indiv. Einstellung im Menü.

• Drücken Sie die Menü-/Eingabetaste.

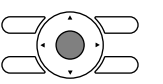

Hauptmenübildschirm

| 3<br>Indiv. Einstellung<br>Richtung<br>Einst.nv<br>Luftbild<br>Einst.nv<br>Einst.nv<br>Einst.nv<br>Hauptmenübildschirm<br>Be<br>4 L<br>indiv. | rwenden Sie die Tasten ▲♥, um das Gerät und<br>Austrittsmarkierung auszuwählen.<br>i einem SkyAir maximal 4 Geräte<br>eräte A, B, C, D).<br>i einem VRV maximal 16 Geräte für jede<br>uppe (Geräte 0 bis 15).<br>i einem Kassettengerät können Sie jeweils<br>.amellen (□, □ □, □ □, □ □ □)<br>ividuell steuern. |
|----------------------------------------------------------------------------------------------------|----------------------------------------------------------------------------------------------------|
|----------------------------------------------------------------------------------------------------|----------------------------------------------------------------------------------------------------|

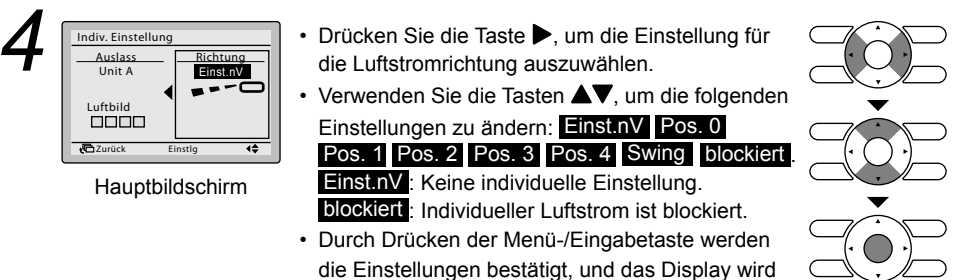

auf den Grundbildschirm zurückgeschaltet.

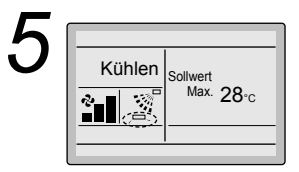

• Wenn eine individuelle Luftstromrichtung eingestellt ist, dann wird das Symbol für die individuelle Luftstromrichtung im Grundbildschirm angezeigt.

Grundbildschirm

# ■Indiv. Einstellungsliste

#### Bedienungsmethode

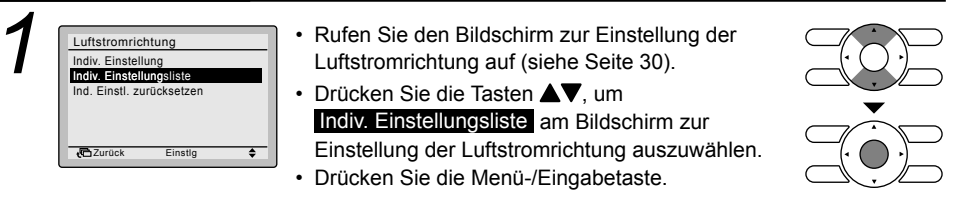

| 1 | • |
|---|---|
|   |   |

| Indiv. Einstellungsliste |            |        |  |
|--------------------------|------------|--------|--|
| UnitA                    |            |        |  |
| Luftbild                 | Luftricht. | Indiv. |  |
|                          | Auto       | AUS    |  |
|                          | Auto       | AUS    |  |
|                          | Auto       | AUS    |  |
|                          | Auto       | AUS    |  |
| Zurück                   | Einstlg    | \$     |  |

- Eine Tabelle zeigt die aktuellen Einstellungen. Drücken Sie die Tasten ▲▼, um zum nächsten Gerät zu wechseln.
- Drücken Sie die Taste "Abbrechen", um zum Hauptmenübildschirm zurückzukehren.

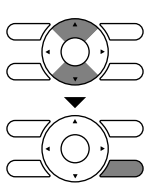

## ■Ind. Einstl. zurücksetzen

### Bedienungsmethode

| 1 | Luftstromrichtung<br>Indiv. Einstellung<br>Indiv. Einstellungsliste<br>Indi. Einsti. zurücksetzen | <ul> <li>Rufen Sie den Bildschirm zur Einstellung der<br/>Luftstromrichtung auf (siehe Seite 30).</li> <li>Drücken Sie die Tasten ▲▼, um<br/>Ind. Einstl. zurücksetzen am Bildschirm zur<br/>Einstellung der Luftstromrichtung auszuwählen.</li> <li>Drücken Sie die Menü-/Eingabetaste.</li> </ul> |  |
|---|---------------------------------------------------------------------------------------------------|----------------------------------------------------------------------------------------------------|--|
| 0 |                                                                                                   | - Drücken Sie die Teete                                                                                                    |  |

 Ind. Einstl. zurücksetzen
 • Drücken Sie die Taste ◀▷ zur Auswahl von Ja

 Ind. Luftstromeinstellung
 • auf dem Einstellungs-Bestätigungsbildschirm.

 Ibachen?
 • Drücken Sie die Menü-/Eingabetaste, um das Rücksetzen zu bestätigen und zum Hauptmenübildschirm zurückzukehren.

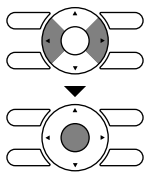

## Power Kühlen/Heizen (nur SkyAir)

## Power Kühlen/Heizen Ein

#### Bedienungsmethode

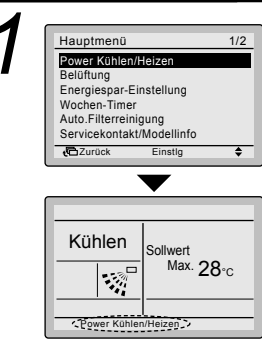

- Rufen Sie im Modus Kühlen, Heizen oder Automatik den Hauptmenübildschirm auf (siehe Seite 29).
- Drücken Sie die Tasten VA, um Power Kühlen/Heizen auf dem Hauptmenübildschirm zu wählen. Drücken Sie die Menü-/Eingabetaste, um auf den Grundbildschirm zurückzuschalten.
- "Power Kühlen/Heizen" wird auf dem Grundbildschirm angezeigt.
- Power Kühlen/Heizen ist nun aktiviert.

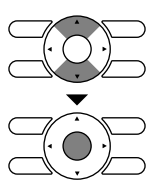

## Power Kühlen/Heizen Aus

#### Bedienungsmethode

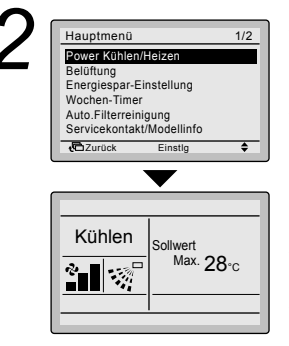

- Während "Power Kühlen/Heizen" auf dem Grundbildschirm angezeigt wird, rufen Sie den Hauptmenübildschirm auf (siehe Seite 29).
- Drücken Sie die Tasten VA, um Power Kühlen/Heizen auf dem Hauptmenübildschirm zu wählen. Drücken Sie die Menü-/Eingabetaste, um auf den Grundbildschirm zurückzuschalten.
- "Power Kühlen/Heizen" wird nicht mehr auf dem Grundbildschirm angezeigt.
- · Power Kühlen/Heizen ist nun deaktiviert.

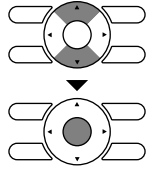

### Power Kühlen/Heizen

#### **Power Kühlen/Heizen**

Das Innengerät wird automatisch gesteuert, wobei die Leistung des Außengerätes erhöht und rasch eine komfortable Raumtemperatur hergestellt wird.

- Die Gebläsedrehzahlanzeige erlischt, und die Gebläsedrehzahl kann nicht mehr umgeschaltet werden.
- Kann im Gebläse- und Entfeuchtungsmodus nicht eingestellt werden.
- Der Modus "Power Kühlen/Heizen" läuft maximal 30 Minuten lang, bevor das Gerät automatisch auf den Normalbetrieb zurückschaltet.
- Durch Betätigen des Moduswahlschalters wird die Klimaanlage in den Normalbetrieb zurückversetzt.
- Im Heizmodus kann die Gebläsedrehzahl erhöht werden, und die Windtemperatur kann abnehmen. Stellen Sie den Betrieb wunschgemäß ein.

# Belüftung

## Anzeigemethode f ür den Einstellungsbildschirm "L üftung"

#### Bedienungsmethode

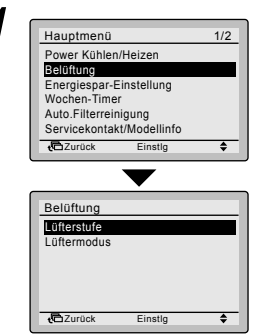

- Rufen Sie den Hauptmenübildschirm auf. (Siehe Seite 29.)
- Drücken Sie die Tasten A, um Belüftung auf dem Hauptmenübildschirm zu wählen. (Bei Modellen ohne Lüftungsfunktion wird Belüftung nicht im Hauptmenübildschirm angezeigt.)

Drücken Sie die Menü-/Eingabetaste, um den Einstellungsbildschirm Lüftung aufzurufen.

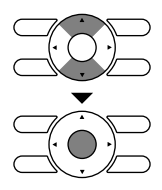

# ■Ändern der Lüftungsstufe

#### Bedienungsmethode

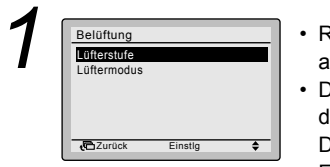

- Rufen Sie den Einstellungsbildschirm "Lüftung" auf (siehe oben).
- Drücken Sie die Tasten VA, um Lüfterstufe auf dem Einstellungsbildschirm "Lüftung" zu wählen. Drücken Sie die Menü-/Eingabetaste, um den Einstellungsbildschirm Lüftungsstufe aufzurufen.

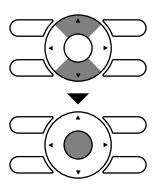

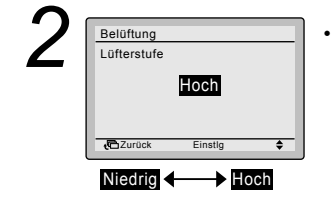

• Durch Drücken der Tasten ▼▲ wird die Einstellung in der Reihenfolge Niedrig und Hoch geändert.

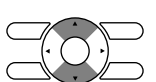

\* Nur einstellbare Modi werden angezeigt.

 Wählen Sie die gewünschte Lüftungsstufe. Durch Drücken der Menü-/Eingabetaste werden die Einstellungen bestätigt, und das Display wird auf den Grundbildschirm zurückgeschaltet.
 (Durch Drücken der Abbruchtaste wird der vorherige Bildschirm wieder aufgerufen, ohne die Lüftungsstufe zu ändern.)

## ■Ändern des Lüftungsmodus

### Bedienungsmethode

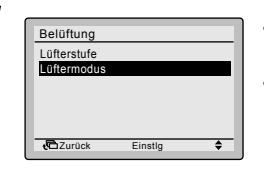

- Rufen Sie den Einstellungsbildschirm Lüftung auf. (Siehe Seite 34.)
- Drücken Sie die Tasten VA, um Lüftermodus auf dem Einstellungsbildschirm "Lüftung" zu wählen. Drücken Sie die Menü-/Eingabetaste, um den Einstellungsbildschirm Lüftungsmodus aufzurufen.

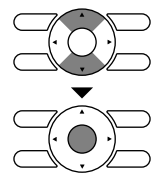

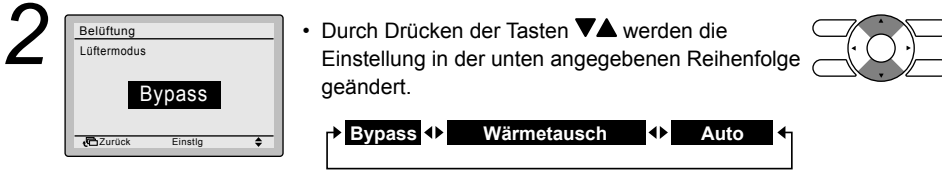

\*Nur einstellbare Modi werden angezeigt.

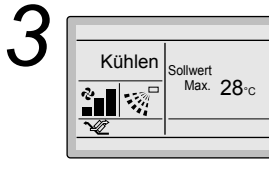

 Wählen Sie den gewünschten Lüftungsmodus. Durch Drücken der Menü-/Eingabetaste werden die Einstellungen bestätigt, und das Display wird auf den Grundbildschirm zurückgeschaltet. (Durch Drücken der Abbruchtaste wird der vorherige Bildschirm wieder aufgerufen, ohne den Lüftungsmodus zu ändern.)

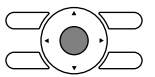

| Lüftermodus              |                                                                                                    |
|--------------------------|----------------------------------------------------------------------------------------------------|
| Automatikmodus           | Anhand der Informationen von der Klimaanlage (Kühlen, Heizen,<br>Gebläse und Sollwert) und der Gesamtwärmetauschereinheit<br>(Innen- und Außentemperatur) wird der Modus automatisch<br>zwischen Wärmetauscher und Bypass umgeschaltet. |
| Wärmeaustausch-<br>modus | Die Außenluft wird einem Wärmeaustausch unterzogen und dem Raum zugeführt.                                                                                                    |
| Bypassmodus              | Außenluft wird dem Raum zugeführt, ohne einen Wärmeaustausch<br>durchzumachen.                                                                                                    |

# **Energiespar-Einstellung**

## Methode zur Anzeige der Energiespar-Einstellung

#### Bedienungsmethode

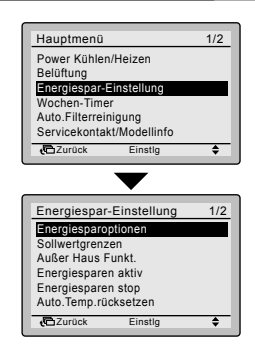

- Rufen Sie den Hauptmenübildschirm auf. (Siehe Seite 29.)
- Drücken Sie die Tasten VA, um Energiespar-Einstellung auf dem Hauptmenübildschirm zu wählen. Drücken Sie die Menü-/Eingabetaste, um den Bildschirm zur Einstellung der Energiesparoptionen aufzurufen.

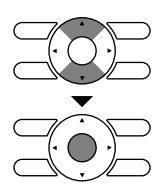

## Liste der Energiespar-Einstellung

#### Bedienungsmethode

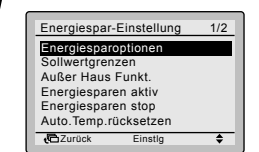

- Rufen Sie den Bildschirm zur Einstellung der Energiesparoptionen auf (siehe Seite 36).
- Drücken Sie die Tasten VA, um Energiespar-Einstellung im Bildschirm zur Einstellung der Energiesparoptionen aufzurufen. Drücken Sie die Menü-/Eingabetaste, um die Liste der Energiespar-Einstellung aufzurufen.

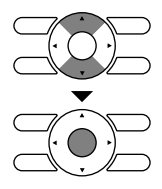

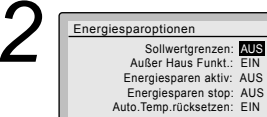

Jurück

- Durch Drücken der Tasten VA werden die Einstellungen in der Reihenfolge EIN und AUS geändert.
- Bewegen Sie den Cursor mittels der Tasten Drücken Sie die Menü-/Eingabetaste nach der Wahl des Postens. Der Bestätigungsbildschirm wird angezeigt.

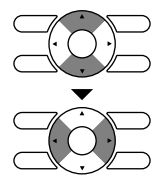

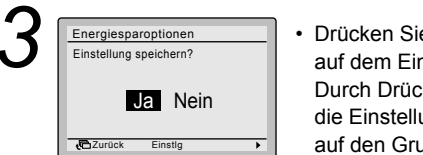

Ablauf-Timer: EIN

**4**\$}

Drücken Sie die Taste ◀▶ zur Auswahl von Ja auf dem Einstellungs-Bestätigungsbildschirm. Durch Drücken der Menü-/Eingabetaste werden die Einstellungen bestätigt, und das Display wird auf den Grundbildschirm zurückgeschaltet.

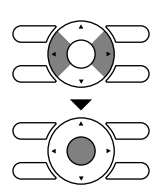

## ■ Sollwertbereichseinstellung

### Bedienungsmethode

- Rufen Sie den Bildschirm zur Einstellung der Energiesparoptionen auf (siehe Seite 36).
- Drücken Sie die Tasten ♥▲, um
   Sollwertgrenzen im Bildschirm zur Einstellung der Energiesparoptionen aufzurufen.
   Drücken Sie die Menü-/Eingabetaste, um den Bildschirm zur Einstellung der Grenzwerte des Sollwertbereichs aufzurufen.

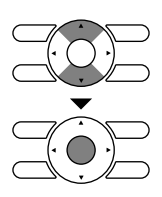

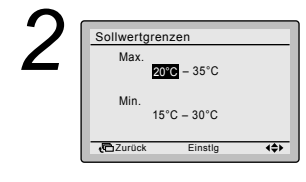

- Durch Drücken der Tasten VA wird der Temperatureinstellungsbereich für den Kühlund Heizbetrieb geändert.
- Bewegen Sie den Cursor mittels der Tasten 
   Drücken Sie die Menü-/Eingabetaste nach der Wahl des Postens. Der Bestätigungsbildschirm wird angezeigt.

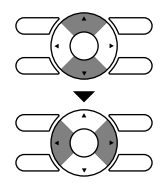

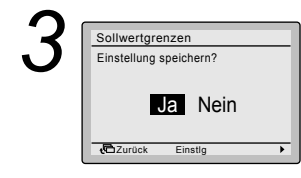

 Drücken Sie die Taste 
 zur Auswahl von Ja auf dem Einstellungs-Bestätigungsbildschirm. Durch Drücken der Menü-/Eingabetaste werden die Einstellungen bestätigt, und das Display wird auf den Grundbildschirm zurückgeschaltet.

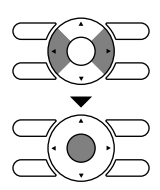

## ■Außer Haus Funkt.

### Bedienungsmethode

| 1 | Energiespar-Einstellung     1/2       Energiesparoptionen     Sollwertgrenzen       Sulwertgrenzen     Ruts       Energiesparen aktiv     Energiesparen aktiv       Energiesparen aktiv     Energiesparen aktiv       Zurock     Einstig | <ul> <li>Rufen Sie den Bildschirm zur Einstellung der<br/>Energiesparoptionen auf (siehe Seite 36).</li> <li>Drücken Sie die Tasten ♥▲, um Außer Haus Funkt<br/>im Bildschirm zur Einstellung der<br/>Energiesparoptionen aufzurufen.<br/>Drücken Sie die Menü-/Eingabetaste, um den<br/>Bildschirm zur Einstellung der Außer Haus Funkt.<br/>aufzurufen.</li> </ul> |  |
|---|----------------------------------------------------------------------------------------------------|----------------------------------------------------------------------------------------------------|--|
| 2 | Außer Haus Funkt.<br>Temperaturdifferenz<br>Kühlen Heizen<br>C +2°C<br>C +2°C                                                                                                    | <ul> <li>Durch Drücken der Tasten V▲ wird das<br/>Temperaturdifferenzial der kompletten Rücks.<br/>geändert.</li> <li>Bewegen Sie den Cursor mittels der Tasten ◀►.<br/>Drücken Sie die Menü-/Eingabetaste nach der<br/>Wahl des Postens. Der Bestätigungsbildschirm<br/>wird angezeigt.</li> </ul>                                                                  |  |
| 3 | Außer Haus Funkt.<br>Einstellung speichern?<br>Ja Nein                                                                                                    | <ul> <li>Drücken Sie die Taste  zur Auswahl von Ja<br/>auf dem Einstellungs-Bestätigungsbildschirm.<br/>Durch Drücken der Menü-/Eingabetaste werden<br/>die Einstellungen bestätigt, und das Display wird</li> </ul>                                                                                                    |  |

auf den Grundbildschirm zurückgeschaltet.

Zurück Einstig

## ■Messsensor (niedrig)

### Bedienungsmethode

 Rufen Sie den Bildschirm zur Einstellung der Energiespar-Einstellung 1/2 Energiesparoptionen Energiesparoptionen auf (siehe Seite 34). Sollwertarenzen Außer Haus Funkt Drücken Sie die Tasten ▼▲, um Energiesparen aktiv Energiesparen stop Auto, Temp, rücksetzen Energiesparen aktiv im Bildschirm zur Einstellung der Energiesparoptionen aufzurufen. Zurück Einstla Drücken Sie die Menü-/Eingabetaste, um den Bildschirm zur Sensoreinstellung (niedrig) aufzurufen. Durch Drücken der Tasten VA wird der Energiesparen aktiv Sollwerteinst, Kühl: 10°C Energiesparbetrieb für den Fall festgelegt, wenn Zeiteinst. Kühlen: 30 min Sollwertgrenz. Kühl: 30°C der Sensor eine Abwesenheit von Personen im Sollwerteinst. Heiz: 1,0°C Zeiteinst Heiz: 60 min Raum erkennt Sollwertgrenz. Heiz: 15°C Bewegen Sie den Cursor mittels der Tasten **4**. - Zurück Einstla 444 ٠ Drücken Sie die Menü-/Eingabetaste nach der Wahl des Postens. Der Bestätigungsbildschirm wird angezeigt.

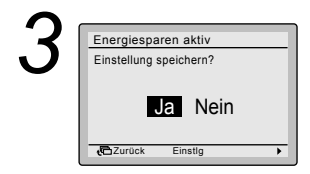

 Drücken Sie die Taste 
 zur Auswahl von Ja auf dem Einstellungs-Bestätigungsbildschirm. Durch Drücken der Menü-/Eingabetaste werden die Einstellungen bestätigt, und das Display wird auf den Grundbildschirm zurückgeschaltet.

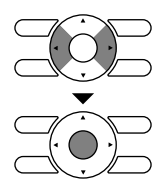

## ■Messsensor (Stopp)

### Bedienungsmethode

-

| 1 | Energiespar-Einstellung 1/2<br>Energiesparoptionen<br>Sollwertgrenzen<br>Außer Haus Funkt.<br>Energiesparen aktiv<br>Energiesparen aktiv<br>Energiesparen stop<br>Auto. Temp.ricksetzen<br>Auto. Temp.ricksetzen<br>€Zurock Einstig \$ | <ul> <li>Rufen Sie den Bildschirm zur Einstellung der<br/>Energiesparoptionen auf (siehe Seite 36).</li> <li>Drücken Sie die Tasten VA,<br/>um Energiesparen stop im Bildschirm zur<br/>Einstellung der Energiesparoptionen aufzurufen.<br/>Drücken Sie die Menü-/Eingabetaste, um den<br/>Bildschirm zur Sensoreinstellung (Stopp)<br/>aufzurufen.</li> </ul> |   |
|---|----------------------------------------------------------------------------------------------------|----------------------------------------------------------------------------------------------------|---|
| 2 | Energiesparen stop<br>Dauerlauf EIN/AUS: AUS<br>Dauerlauf Zeit: 10 std                                                                                                    | <ul> <li>Durch Drücken der Tasten V▲ wird der<br/>Energiesparbetrieb für den Fall festgelegt, wenn<br/>der Sensor eine Abwesenheit von Personen im<br/>Raum erkennt.</li> <li>Bewegen Sie den Cursor mittels der Tasten ◄►.<br/>Drücken Sie die Menü-/Eingabetaste nach der<br/>Wahl des Postens. Der Bestätigungsbildschirm<br/>wird angezeigt.</li> </ul>    |   |
| 3 | Energiesparen stop<br>Einstellung speichern?<br>Ja Nein                                                                                                    | <ul> <li>Drücken Sie die Taste<br/>auf dem Einstellungs-Bestätigungsbildschirm.<br/>Durch Drücken der Menü-/Eingabetaste werden<br/>die Einstellungen bestätigt, und das Display wird</li> </ul>                                                                                                    | × |

auf den Grundbildschirm zurückgeschaltet.

**C**Zurück

Einstlg

•

## Auto.Temp.rücksetzen

### Bedienungsmethode

- Energiespar-Einstellung 1/2 Energiesparoptionen Sollwertarenzen Außer Haus Funkt Energiesparen aktiv Energiesparen stop Auto, Temp.rücksetze 7 Zurück Einstle ۵
- Rufen Sie den Bildschirm zur Einstellung der Energiesparoptionen auf (siehe Seite 36).
- Drücken Sie die Tasten ▼▲, um Auto.Temp.rücksetzen im Bildschirm zur Einstellung der Energiesparoptionen aufzurufen. Drücken Sie die Menü-/Eingabetaste, um den Bildschirm zur Einstellung der Optionen für das Auto.Temp.rücksetzen aufzurufen.

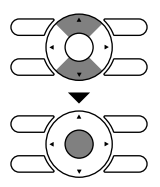

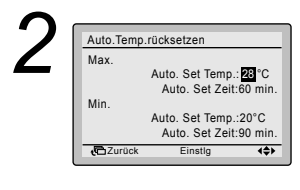

- Drücken Sie die Tasten VA, um die Vorwahltemperatur und die Schaltzeiten für das automatische Zurücksetzen des Sollwerts festzulegen.
- Bewegen Sie den Cursor mittels der Tasten ◀►. Drücken Sie die Menü-/Eingabetaste nach der Wahl des Postens. Der Bestätigungsbildschirm wird angezeigt.

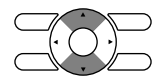

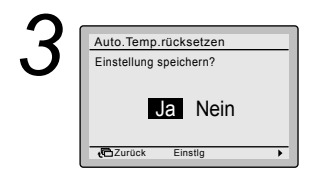

• Drücken Sie die Taste **I** zur Auswahl von **J**a auf dem Einstellungs-Bestätigungsbildschirm. Durch Drücken der Menü-/Eingabetaste werden die Einstellungen bestätigt, und das Display wird auf den Grundbildschirm zurückgeschaltet.

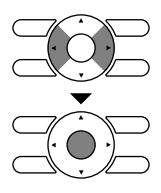

BRC1E52A7

## ■Ablauf-Timer

#### Bedienungsmethode

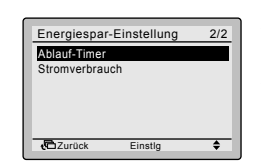

- Rufen Sie den Bildschirm zur Einstellung der Energiesparoptionen auf. (Siehe Seite 36.)
- Drücken Sie die Tasten VA, um den Ablauf-Timer im Bildschirm zur Einstellung der Energiesparoptionen aufzurufen. Drücken Sie die Menü-/Eingabetaste, um den Bildschirm "Ablauf-Timer" aufzurufen.

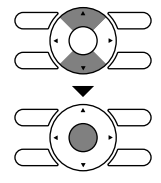

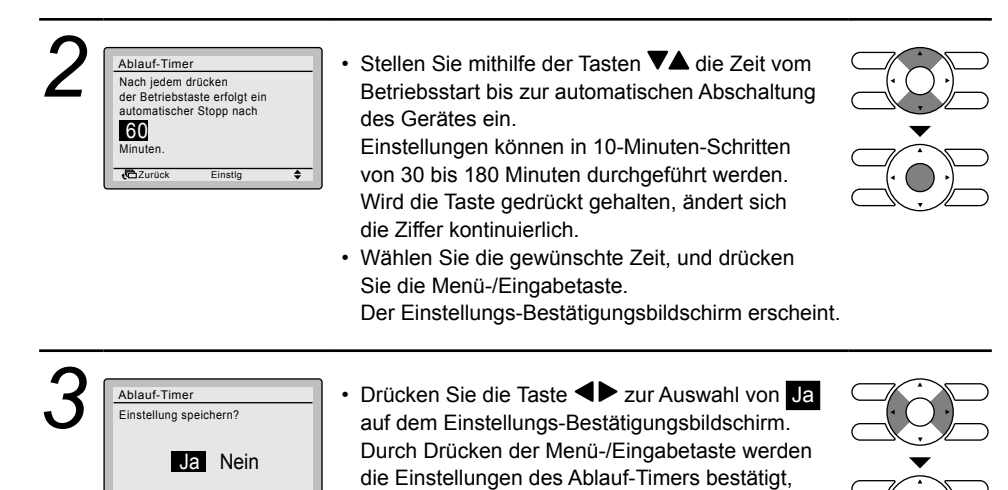

zurückgeschaltet.

und das Display wird auf den Grundbildschirm

Zurüc

## ■ Stromverbrauch

### Bedienungsmethode

![](_page_43_Figure_3.jpeg)

- Rufen Sie den Bildschirm zur Einstellung der Energiesparoptionen auf (siehe Seite 36).
- Drücken Sie die Tasten A, um Stromverbrauch im Bildschirm zur Einstellung der Energiesparoptionen aufzurufen. Drücken Sie die Menü-/Eingabetaste, um den Bildschirm zur Stromverbrauchseinstellung aufzurufen.

![](_page_43_Picture_6.jpeg)

![](_page_43_Figure_7.jpeg)

## Wochen-Timer

## Anzeigemethode f ür den Bildschirm zur Einstellung des Timers

| Bedienungsmethode                                                                                                    | Der Timer kann nicht aktiviert werden, wenn eine zentrale S angeschlossen ist.                                                                                                    | teuerung |
|----------------------------------------------------------------------------------------------------|----------------------------------------------------------------------------------------------------|----------|
| Hauptmenū     1/2       Power Kühlen/Heizen     Belüftung       Energiespar-Einstellung     Wochen Immer       Auto Filterneingung     Servicekontakt/Modellinfo       ©Zurück     Einstig                                                                     | <ul> <li>Rufen Sie den Hauptmenübildschirm auf.<br/>(Siehe Seite 29.)</li> <li>Drücken Sie die Tasten ▼▲, um Wochen-Timer<br/>auszuwählen.<br/>Drücken Sie die Menü-/Eingabetaste, um den<br/>Bildschirm zur Einstellung des Timers aufzurufen.</li> </ul>                                                                                                    |          |
| Wochen-Timer         Uhrzeit ist nicht eingestellt.         Uhrzeit jetzt einstellen?         Ja         Nein         Ozurück         Einstig         Datum & Zeit         Jahr         Monat 01         Tag 01         Dienstag         12:00         Einstig | <ul> <li>Vor der Einstellung des Timers muss die Uhr<br/>eingestellt werden.</li> <li>Falls die Uhr nicht eingestellt worden ist, erscheint<br/>ein Bildschirm wie der links abgebildete.<br/>Drücken Sie die Tasten ◄ ▷ zur Wahl von Ja,<br/>und drücken Sie dann die Menü-/Eingabetaste.</li> <li>Der Bildschirm "Datum und Uhrzeit" wird<br/>angezeigt.</li> <li>Stellen Sie die aktuellen Werte für Jahr, Monat,<br/>Tag und Uhrzeit ein. (Siehe "Uhrzeit &amp; Kalender"<br/>auf Seite 57.)</li> </ul> |          |
| 2 Wochen-Timer<br>Einstellung Aktiv/Deaktiv.<br>Timerwahi<br>Ruhetay-Einstellung<br>Einstellung                                                                                                    | <ul> <li>Drücken Sie die Tasten VA, um die gewünschte<br/>Funktion im Bildschirm zur Einstellung des Timers<br/>auszuwählen, und drücken Sie dann die Menü-/<br/>Eingabetaste.</li> </ul>                                                                                                    |          |

**C**Zurück

Einstlg

\$

# ■Wochen-Timer-Nummerneinstellung

### Bedienungsmethode

| 1 | Wochen-Timer<br>Einstellung Aktiv/Deaktiv.<br>Timervahl<br>Ruhetag-Einstellung<br>Einstellung | <ul> <li>Rufen Sie den Bildschirm "Timer-Einstellungen"<br/>auf. (Siehe Seite 47.)</li> <li>Drücken Sie die Tasten VA, um Timerwahl am<br/>Bildschirm zur Einstellung des Timers aufzurufen.<br/>Der Bildschirm "Wochen-Timer-<br/>Nummerneinstellung" wird angezeigt, wenn die<br/>Menü-/Eingabetaste gedrückt wird.</li> </ul> |  |
|---|-----------------------------------------------------------------------------------------------|----------------------------------------------------------------------------------------------------|--|
| 2 | Wochen-Timer         Timerwahl         Wochen-Timer 1         ØZurock       Einstig           | <ul> <li>Drücken Sie die Tasten VA,<br/>um Wochen-Timer 1, Wochen-Timer 2<br/>oder Wochen-Timer 3 am Bildschirm "Timer-<br/>Nummerneinstellung" aufzurufen.<br/>Der Bestätigungsbildschirm wird angezeigt, wenn<br/>die Menü-/Eingabetaste gedrückt wird.</li> </ul>                                                             |  |
| 3 | Wochen-Timer<br>Einstellung speichern?<br>Ja Nein<br>™Zurück Einstig →                        | <ul> <li>Drücken Sie die Taste  zur Auswahl von Ja<br/>auf dem Einstellungs-Bestätigungsbildschirm.</li> <li>Durch Drücken der Menü-/Eingabetaste werden<br/>die Tageseinstellungen des Timers bestätigt,<br/>und das Display wird auf den Grundbildschirm<br/>zurückgeschaltet.</li> </ul>                                      |  |

## **Ruhetag-Einstellung**

(Für Tage, die als Ruhetag festgelegt worden sind, wird der Wochen-Timer deaktiviert.)

![](_page_46_Figure_2.jpeg)

![](_page_46_Picture_3.jpeg)

 Drücken Sie die Taste zur Auswahl von Ja auf dem Einstellungs-Bestätigungsbildschirm.
 Durch Drücken der Menü-/Eingabetaste werden die Ruhetag-Einstellungen bestätigt, und das Display wird auf den Grundbildschirm zurückgeschaltet.

![](_page_46_Figure_5.jpeg)

| Wochen-Timer |       |      |       |             |  |
|--------------|-------|------|-------|-------------|--|
|              | Zeit  | Fkt. | Max.  | Min.        |  |
| Mo           | :     |      |       |             |  |
| Ruhetag      | :     |      | _     |             |  |
|              | :     |      |       | _           |  |
|              |       |      | _     | -           |  |
|              |       |      |       |             |  |
| t 🗗 Zu       | ırück | Ei   | nstlg | <b>∢</b> ≑≻ |  |

#### Hinweis:

• Die festgelegten Ruhetage werden am Bildschirm "Timer-Einstellungen" angezeigt.

## ■Wochen-Timer-Einstellungen

#### Bedienungsmethode

![](_page_47_Picture_3.jpeg)

| Woo         | hen-Tim | ner  |       |      |
|-------------|---------|------|-------|------|
|             | Zeit    | Fkt. | Max.  | Min. |
| Мо          | :       |      |       |      |
|             | :       |      |       |      |
|             | :       |      | _     |      |
|             | :       |      | —     | —    |
|             |         |      | _     |      |
| <b>(</b> D2 | urück   | Ein  | istlg |      |

| <b>?</b> ( | Woc              | hen-Tim                           | er                     |      |      |
|------------|------------------|-----------------------------------|------------------------|------|------|
|            | Mo               | Zeit<br>6:00<br>:<br>:            | Fkt.<br><br><br><br>   | Max. | Min. |
| l          | (0)              |                                   |                        |      |      |
| ĺ          | Woc              | hen-Tim                           | er                     | _    |      |
|            | <u>Woc</u><br>Mo | hen-Tim<br>Zeit<br>6 00<br>:<br>: | er<br>Fkt.<br><br><br> | Max. | Min. |

- Drücken Sie die Tasten ▼▲, um den einzustellenden Tag auszuwählen.
- Geben Sie die Zeiten für den gewählten Tag ein.
- Drücken Sie die Zeiten für den gewählten füg einn
   Drücken Sie die Tasten ◀▶, um das markierte Element zu verschieben, und drücken Sie dann die Tasten ▼▲, um die gewünschte Betriebs-Startzeit einzugeben. Mit jedem Drücken der Tasten ▼▲ werden die Ziffern um 1 Stunde bzw. 1 Minute verstellt.

![](_page_47_Picture_9.jpeg)

![](_page_47_Picture_10.jpeg)

![](_page_47_Picture_11.jpeg)

 Drücken Sie die Tasten ◀▶, um das markierte Element zu verschieben, und drücken Sie dann die Tasten ▼▲, um die EIN/AUS/--Einstellungen zu konfigurieren.

--, EIN oder AUS ändern sich in der angegebenen Reihenfolge, wenn die Tasten **▼▲** gedrückt werden.

#### Spalte "Fkt.":

- EIN: Die Temperatur-Sollwerte können konfiguriert werden.
- AUS: Die Absenktemperatur-Sollwerte können konfiguriert werden.
- –: Die Temperatur-Sollwerte und die Absenktemperatur-Sollwerte werden deaktiviert.

![](_page_47_Figure_18.jpeg)

| Wochen-Timer |       |      |      |              |
|--------------|-------|------|------|--------------|
|              | Zeit  | Fkt. | Max. | Min.         |
| Мо           | 6:00  | EIN  | 24°C | 21°C         |
|              | 8:00  | AUS  | °C   | _            |
|              | :     |      |      | _            |
|              | :     |      |      | _            |
|              | :     |      | _    | _            |
| t€DZ         | urück | Eins | stig | <b>{\$</b> } |

 Die K
 ühl- und Heiztemperatur-Sollwerte f
 ür EIN und AUS (R
 ücksetzen) sind konfiguriert.

#### Spalte "Kühlen" und "Heizen":

- \_\_": Gibt an, dass der Temperatursollwert und der Temperatursollwert f
  ür den Absenkbetrieb nicht angegeben sind. Der letzte aktive Sollwert wird verwendet.
- "--": Gibt an, dass die Absenkfunktion für diesen Zeitraum deaktiviert ist.

![](_page_48_Figure_5.jpeg)

| Wochen-Timer |       |      |       |              |  |
|--------------|-------|------|-------|--------------|--|
|              | Zeit  | Fkt. | Max.  | Min.         |  |
| Mo           | 6:00  | EIN  | 24°C  | 21°C         |  |
|              | 8:00  | AUS  | 29°C  | 10°C         |  |
|              | 17:30 | EIN  | 24°C  | 21°C         |  |
|              | 22:00 | AUS  | 28°C  | 17°C         |  |
|              | :     |      |       | _            |  |
| Zurück       |       | Ein  | istlg | <b>{\$</b> } |  |
|              |       |      |       |              |  |

# Maximal können 5 Aktionen pro Tag konfiguriert werden.

 Drücken Sie die Menü-/Eingabetaste, wenn Sie die Einstellungen für jeden Tag abgeschlossen haben. Der Bestätigungsbildschirm wird angezeigt.

Um die Einstellungen für den vorhergehenden Tag zu kopieren, drücken Sie die Betriebsmodus-Wahltaste, so dass die vorhandenen Einstellungen kopiert werden.

Beispiel: Der Inhalt für Montag wird kopiert, indem die Betriebsmodus-Wahltaste nach der Wahl von Dienstag gedrückt wird.

![](_page_48_Figure_11.jpeg)

![](_page_48_Figure_12.jpeg)

![](_page_48_Figure_13.jpeg)

![](_page_48_Figure_14.jpeg)

 Drücken Sie die Taste 
 zur Auswahl von "Ja" auf dem Einstellungs-Bestätigungsbildschirm. Durch Drücken der Menü-/Eingabetaste werden die Einstellungen für jeden Tag bestätigt, und das Display wird auf den Hauptmenübildschirm zurückgeschaltet.

![](_page_48_Figure_16.jpeg)

![](_page_49_Picture_1.jpeg)

#### Bedienungsmethode

![](_page_49_Picture_3.jpeg)

# Auto.Filterreinigung

1/2

ŧ

.

#### Bedienungsmethode

Auto.Filterreinigung

Curück Einstig

Hauptmenü Power Kühlen/Heizen

Belüftung Energiespar-Einstellung Wochen-Timer

![](_page_50_Figure_2.jpeg)

 Drücken Sie die Tasten VA, um Auto.Filterreinigung im Hauptmenübildschirm auszuwählen, und drücken Sie dann die Menü-/Eingabetaste.

![](_page_50_Figure_4.jpeg)

![](_page_50_Figure_5.jpeg)

- Jetzt können die Einstellungen für die Auto. Filterreinigung vorgenommen werden.
- Diese Funktion ist nur an dem Modell verfügbar, dessen Bedienfeld über die automatische Reinigungsfunktion für den Filter verfügt.
- Für Einzelheiten siehe die Bedienungsanleitung dieser Modelle.

# Servicekontakt/Modellinfo

## ■ Methode zur Anzeige der Wartungsinformationen

### Bedienungsmethode

| 1 | Hauptmenü     1/2       Power Kühlen/Heizen     Beidfung       Energiespar-Einstellung     Wochen-Timer       Auto-Filterreinigung     ServicekontatMindoallinifo       ServicekontatMindoallinifo     Einstig | <ul> <li>Rufen Sie den Hauptmenübildschirm auf.<br/>(Siehe Seite 29.)</li> <li>Drücken Sie die Tasten ▼▲,<br/>um Servicekontakt/Modellinfo im<br/>Hauptmenübildschirm auszuwählen, und drücken<br/>Sie dann die Menü-/Eingabetaste.</li> </ul>                                                                                                    |  |
|---|----------------------------------------------------------------------------------------------------|----------------------------------------------------------------------------------------------------|--|
| 2 | Servicekontakt/Modellinfo<br>Kontaktadresse<br>0123-456-7890<br>Innengerät/000<br>Außengerät/000<br>Curück                                                                                                    | <ul> <li>Die Telefonnummer der Kontaktadresse erscheint<br/>oben auf dem Bildschirm.<br/>(Wenn Sie Ihr Produkt noch nicht registriert haben,<br/>erscheint die Nummer nicht.)</li> <li>Die Modellinformation der Innen- und Außengeräte<br/>Ihres Produkts erscheint unten auf dem Bildschirm.<br/>(Bei manchen Modellen erscheint möglicherweise<br/>der Produktcode.)</li> <li>* Die Modellbezeichnung erscheint nicht, wenn die<br/>Platine ausgetauscht worden ist.</li> </ul> |  |
|   |                                                                                                    | * Der Fehlercode-Eintrag kann ebenfalls erscheinen.<br>Falls er nicht blinkt, arbeitet das Gerät einwandfrei.<br>Der Fehlercode-Eintrag verschwindet, wenn Sie<br>die Ein/Aus-Taste länger als 4 Sekunden gedrückt<br>halten.                                                                                                    |  |

## **Erweiterte-Funktion**

## Methode zur Anzeige des Bildschirms mit den Konfigurationseinstellungen

#### Bedienungsmethode

| Hauptmenü     |         | 2/2 |
|---------------|---------|-----|
| Erweiterte-Fu | unktion |     |
| Statusliste   |         |     |
| Uhrzeit & Ka  | lender  |     |
| Sprache       |         |     |
|               |         |     |
|               |         |     |
| Zurück        | Einstig | \$  |

- Rufen Sie den Hauptmenübildschirm auf. (Siehe Seite 29.)
- Drücken Sie die Tasten V▲, um Erweiterte-Funktion auf dem Hauptmenübildschirm zu wählen.
   Drücken Sie die Menü-/Eingabetaste, um den Bildschirm mit den Konfigurationseinstellungen aufzurufen.

![](_page_52_Picture_6.jpeg)

## ■Zugluftschutz

#### Bedienungsmethode

| Erweiterte-Funktion<br>Zuglufischutz<br>Detailanzeige<br>Kontrast<br>Czurück Einstig ¢ | <ul> <li>Rufen Sie den Bildschirm mit den<br/>Konfigurationseinstellungen auf. (Siehe oben.)</li> <li>Drücken Sie die Tasten A, um Zugluftschutz<br/>im Bildschirm mit den Konfigurationseinstellungen<br/>auszuwählen.</li> <li>Drücken Sie die Menü-/Eingabetaste, um den<br/>Bildschirm mit den Einstellungen des</li> </ul> |  |
|----------------------------------------------------------------------------------------|----------------------------------------------------------------------------------------------------|--|
|                                                                                        | Bildschirm mit den Einstellungen des                                                                                                    |  |

Zugluftschutzes aufzurufen.

![](_page_52_Picture_11.jpeg)

| 3<br>∑ugluftschutz<br>Einstellung speichern?<br>La Nein<br>La Nein<br>La N |  |
|----------------------------------------------------------------------------------------------------|--|
|----------------------------------------------------------------------------------------------------|--|

## ■Detailanzeige Anzeigemodus

#### Bedienungsmethode

![](_page_53_Picture_3.jpeg)

## Einstellen der Auswahl der Detailanzeige

#### Bedienungsmethode

![](_page_54_Picture_2.jpeg)

- Rufen Sie den Bildschirm zur Einstellung der Detailanzeige auf. (Siehe Seite 53.)
- Drücken Sie die Tasten VA, um Detailauswahl im Bildschirm mit den Detailanzeigeeinstellungen auszuwählen.

Drücken Sie die Menü-/Eingabetaste, um den Bildschirm zur Einstellung der Detailauswahl aufzurufen.

![](_page_54_Picture_6.jpeg)

![](_page_54_Picture_7.jpeg)

 Durch Drücken der Tasten VA wird Folgendes angezeigt.

![](_page_54_Picture_9.jpeg)

![](_page_54_Picture_10.jpeg)

- \* Bei manchen Modellen werden diese Posten eventuell nicht angezeigt, selbst wenn sie gewählt werden.
- Lesen Sie unbedingt die folgenden Hinweise bezüglich der Anzeige von Raumtemperatur und Außentemperatur durch.

#### Raumtemperatur

.....Eine Schätzung der Temperatur in der Nähe der Fernbedienung.

Die erfasste Temperatur kann von der Position des Gerätes beeinflusst werden.

#### Außentemperatur

.....Eine Schätzung der Temperatur in der Nähe des Außengerätes.

Die erfasste Temperatur kann von solchen Faktoren wie der Lage des Gerätes (wenn es z. B. direktem Sonnenlicht ausgesetzt ist) und dem Gerätebetrieb während des Entfrostens werden.

 Drücken Sie nach der Einstellung die Menü-/ Eingabetaste, um die Einstellungen zu bestätigen und auf den Grundbildschirm zurückzuschalten.

![](_page_54_Picture_20.jpeg)

# ■Kontrast-Einstellung

#### Bedienungsmethode

![](_page_55_Picture_3.jpeg)

- Rufen Sie den Bildschirm mit den Konfigurationseinstellungen auf. (Siehe Seite 52.)
- Drücken Sie die Tasten VA, um Kontrast im Bildschirm mit den Konfigurationseinstellungen auszuwählen.

Drücken Sie die Menü-/Eingabetaste, um den Bildschirm "Kontrast-Einstellung" aufzurufen.

![](_page_55_Figure_7.jpeg)

![](_page_55_Picture_8.jpeg)

 Drücken Sie im Bildschirm "Kontrast" die Tasten ♥▲, bis der gewünschte Kontrast erreicht ist.

Drücken Sie nach der Einstellung die Menü-/ Eingabetaste, um auf den Grundbildschirm zurückzuschalten.

![](_page_55_Figure_11.jpeg)

# Statusliste

# ■Bearbeiten der aktuellen Einstellungen

### Bedienungsmethode

| Hauptmenū 2/2<br>Erweitente-Funktion<br>Statustiste<br>Uhrzeit & Kalender<br>Sprache<br>Zurück Einstig ♦                                                   | <ul> <li>Rufen Sie den Hauptmenübildschirm auf.<br/>(Siehe Seite 29.)</li> <li>Drücken Sie die Tasten VA, um Statusliste im<br/>Hauptmenübildschirm auszuwählen, und drücken<br/>Sie dann die Menü-/Eingabetaste.</li> </ul>                                                                                                    |  |
|----------------------------------------------------------------------------------------------------|----------------------------------------------------------------------------------------------------|--|
| 2<br><u>Statusliste</u><br>Lüfterstufe Niedrig<br>Wochen-Timer Deaktiv<br>Anzeige Standard<br>Detailauswahl Außen<br>Auto.Filterreinigung 00-03<br>wzuruek | <ul> <li>Es erscheint eine Liste, die den aktuellen<br/>Einstellungsstatus angibt.<br/>Drücken Sie die Tasten ◀►, um zum nächsten<br/>Element zu wechseln.</li> <li>Durch Drücken der Abbruchtaste wird der<br/>Hauptmenübildschirm wieder aufgerufen.</li> <li>Detailanzeigeposten<br/>Lüfterstufe Anzeige<br/>Lüftermodus Detailauswahl<br/>Wochen-Timer Auto.Filterreinigung<br/>Power Kühlen/Heizen</li> </ul> |  |

\* Die Anzeigeposten können je nach dem Modell unterschiedlich sein. Nur einstellbare Posten werden angezeigt.

# **Uhrzeit & Kalender**

## Methode zur Anzeige des Bildschirms zur Einstellung von Uhrzeit & Kalender

#### Bedienungsmethode

| Hauptmenü                   | 1       | 2/2 |
|-----------------------------|---------|-----|
| Erweiterte-F<br>Statusliste | unktion |     |
| Uhrzeit & Ka<br>Sprache     | alender |     |
|                             |         |     |
| Zurück                      | Einstlg | \$  |

- Rufen Sie den Hauptmenübildschirm auf. (Siehe Seite 29.)
- Drücken Sie die Tasten VA, um Uhrzeit & Kalender auf dem Hauptmenübildschirm zu wählen.
   Drücken Sie die Menü-/Eingabetaste, um den Bildschirm "Uhrzeit & Kalender" aufzurufen.

![](_page_57_Picture_7.jpeg)

## ■Datum und Uhrzeit

#### Bedienungsmethode

| 1 | Uhrzeit & Kalender  Datum & Zelt Zeitanzeige  Control Control | <ul> <li>Rufen Sie den Bildschirm zur Einstellungen von<br/>Uhrzeit &amp; Kalender auf. (Siehe Seite 57.)</li> <li>Drücken Sie die Tasten A, um Datum &amp; Zeit<br/>im Bildschirm zur Einstellung von Uhrzeit &amp; Kalender<br/>auszuwählen.<br/>Drücken Sie die Menü-/Eingabetaste, um den<br/>Bildschirm "Datum &amp; Zeit" aufzurufen.</li> </ul> |  |
|---|----------------------------------------------------------------------------------------------------|----------------------------------------------------------------------------------------------------|--|
| 2 | Datum & Zeit<br>Jahr 2011<br>Monat 01<br>Tag 01<br>Donnerstag<br>12:00<br>ZCZurück Einstig (\$)                                                                                                    | <ul> <li>Wählen Sie "Jahr" mit den Tasten ◀►.</li> <li>Ändern Sie das Jahr mit den Tasten ▼▲.</li> <li>Wird die Taste gedrückt gehalten, ändert sich die Ziffer kontinuierlich.</li> </ul>                                                                                                    |  |
| 3 | Datum & Zeit<br>Jahr 2011<br>Monat ID<br>Tag 01<br>Donnerstag<br>12:00                                                                                                    | <ul> <li>Wählen Sie "Monat" mit den Tasten ◀►.</li> <li>Ändern Sie den Monat mit den Tasten ▼▲.</li> <li>Wird die Taste gedrückt gehalten, ändert sich die Ziffer kontinuierlich.</li> </ul>                                                                                                    |  |

![](_page_58_Picture_0.jpeg)

## ■Zeitanzeige

### Bedienungsmethode

![](_page_59_Picture_3.jpeg)

- Rufen Sie den Bildschirm zur Einstellungen von Uhrzeit & Kalender auf. (Siehe Seite 57.)
- Drücken Sie die Tasten ♥▲, um Zeitanzeige im Bildschirm zur Einstellung von Uhrzeit & Kalender aufzurufen.

Der Bildschirm zur Auswahl des 12- bzw. 24-Stunden-Formats wird angezeigt, wenn die Menü-/Eingabetaste gedrückt wird.

![](_page_59_Picture_8.jpeg)

Standardmäßig ist das 24 Stunden-Format ausgewählt.

- Drücken Sie die Tasten V▲, um 12 Stunden oder 24 Stunden im Bildschirm zur Auswahl des 12-/24-Stunden-Formats aufzurufen.
- Der Bestätigungsbildschirm wird angezeigt, wenn die Menü-/Eingabetaste gedrückt wird.

![](_page_59_Picture_12.jpeg)

![](_page_59_Picture_13.jpeg)

 Drücken Sie die Taste 
 zur Auswahl von Ja auf dem Einstellungs-Bestätigungsbildschirm. Durch Drücken der Menü-/Eingabetaste werden die Einstellungen für das Uhrzeitformat bestätigt, und das Display wird auf den Hauptmenübildschirm zurückgeschaltet.

![](_page_59_Picture_15.jpeg)

# Sprache

## ■Wählbare Sprachen

### Bedienungsmethode

| 1 | Hauptmenü 2/2<br>Erweiterte-Funktion<br>Statusliste<br>Uhrzeit & Kalender<br>Sprache | <ul> <li>Rufen Sie den Hauptmenübildschirm auf.<br/>(Siehe Seite 29.)</li> <li>Drücken Sie die Tasten ▼▲, um Sprache im<br/>Hauptmenübildschirm auszuwählen, und drücken<br/>Sie dann die Menü-/Eingabetaste.</li> </ul>                                                                                                    |  |
|---|--------------------------------------------------------------------------------------|----------------------------------------------------------------------------------------------------|--|
| 2 | Deutsch<br>CEJurück Einstig ¢                                                        | <ul> <li>Drücken Sie die Taste ▼▲ zur Auswahl von<br/>"Sprache" im Bildschirm "Sprache".<br/>English/Deutsch/Français/Español/Italiano/Ελληνικά/<br/>Nederlands/Portugues/Русский/Türkçe/Polski</li> <li>Drücken Sie die Menü-/Eingabetaste, um die<br/>Einstellungen zu bestätigen und auf den<br/>Grundbildschirm zurückzuschalten.</li> </ul> |  |

# Wartung

# Filteranzeige zurücksetzen

### Bedienungsmethode

2

# Kühlen Max. 28-c

 Wenn der Zeitpunkt zum Reinigen des Filters oder Elements gekommen ist, erscheint eine der folgenden Meldungen am unteren Ende des Grundbildschirms.
 "Filter reinigen."

"Filter & Element reinigen." "Element reinigen."

- Sie sollten dann den Filter oder das Element waschen, reinigen oder austauschen.
   Für Einzelheiten siehe die Bedienungsanleitung des Innengerätes.
- Setzen Sie das Filterzeichen zurück, nachdem Sie den Filter oder das Element gewaschen, gereinigt oder ausgetauscht haben.

![](_page_61_Picture_8.jpeg)

• Drücken Sie die Menü-/Eingabetaste. Der Hauptmenübildschirm erscheint.

![](_page_61_Picture_10.jpeg)

![](_page_62_Picture_0.jpeg)

 Die Fernbedienung nicht waschen. Dadurch kann Kriechverlust verursacht werden, der zu elektrischen Schlägen oder Brand führen kann.

![](_page_62_Picture_2.jpeg)

 Für die Durchführung der Wartung stets die Klimaanlage und den Leistungsschalter ausschalten. Anderenfalls kann es zu einem

elektrischen Schlag oder Verletzungen kommen.

# Wartung von Gerät und LCD-Anzeige

- Wischen Sie das LCD und andere Oberflächen der Fernbedienung mit einem trockenen Tuch ab, wenn sie verschmutzt werden.
- Falls sich der Schmutz auf der Oberfläche nicht entfernen lässt, das Tuch mit neutralem, mit Wasser verdünntem, Reinigungsmittel tränken, gut auswringen, und dann die Oberfläche reinigen. Anschließend mit einem trockenen Tuch nachwischen.

#### Hinweis

• Verwenden Sie keinen Lackverdünner, organische Lösungsmittel oder starke Säuren.

# 🕂 Warnung

• Verwenden Sie keine brennbaren Stoffe (z. B. Haarspray oder Insektizide) in der Nähe der Klimaanlage.

Reinigen Sie das Produkt nicht mit organischen Lösungsmitteln, wie z. B. Benzol oder Lackverdünner.

![](_page_62_Picture_13.jpeg)

Die Verwendung von organischen Lösungsmitteln kann Rissbildung im Produkt, elektrische Schläge oder Brand verursachen.

# Nützliche Informationen

## Fehlercode-Detailanzeige

## Wenden Sie sich in den folgenden Fällen an Ihren Daikin-Händler.

![](_page_63_Picture_3.jpeg)

• Wenn eine Störung in der Klimaanlage vorliegt (z. B. Abgabe eines Brandgeruchs), die Klimaanlage sofort anhalten und die Stromversorgung ausschalten.

Fortgesetzter Betrieb unter solchen Umständen kann zu einem Ausfall, elektrischen Schlägen oder Brand führen. Wenden Sie sich an Ihren Daikin-Händler.

![](_page_63_Picture_6.jpeg)

#### Bedienungsmethode

| Kühlen<br>Sollwert<br>Max. 28-c                                                                     | <ul> <li>Falls ein Fehler auftritt, blinkt einer der folgenden<br/>Posten auf dem Grundbildschirm.</li> <li>"Fehler: Menütaste drücken."</li> <li>* Die Betriebslampe blinkt.</li> <li>"Warnung: Menütaste drücken."</li> <li>* Die Betriebslampe blinkt nicht.</li> <li>Drücken Sie die Menü-/Eingabetaste.</li> </ul> | Betriebsanzeige |
|----------------------------------------------------------------------------------------------------|----------------------------------------------------------------------------------------------------|-----------------|
| 2 Fehlercode:A1<br>Kontaktadresse<br>0123-4567-8900<br>Innengerät/000<br>Außengerät/000<br>Cozurock | <ul> <li>Der Fehlercode blinkt, und dann erscheinen<br/>Kontaktadresse und Modellbezeichnung.</li> <li>Teilen Sie Ihrem Daikin-Händler den Fehlercode<br/>und die Modellbezeichnung mit.</li> </ul>                                                                                                    |                 |

## Kundendienst

![](_page_64_Picture_1.jpeg)

- Unterlassen Sie jegliches Zerlegen, Abändern oder Reparieren des Gerätes.
   Anderenfalls kann es zu elektrischen Schlägen oder Brand kommen.
   Konsultieren Sie Ihren Daikin-Händler.
- Versuchen Sie nicht, die Fernbedienung selbst zu versetzen oder neu zu installieren. Unsachgemäße Installation kann zu elektrischen Schlägen oder Brand führen.

![](_page_64_Picture_4.jpeg)

Konsultieren Sie Ihren Daikin-Händler.

### Geben Sie dem Techniker die folgenden Angaben

- Modellbezeichnung
- Datum der Installation
- · Ausfallbedingungen: So genau wie möglich.
- Ihr Name, Anschrift und Telefonnummer

### Standortwechsel

Ein Standortwechsel der Fernbedienung erfordert eine spezielle Technologie. Konsultieren Sie Ihren Daikin-Händler. Die für den Standortwechsel der Fernbedienung anfallenden tatsächlichen Kosten werden Ihnen angerechnet.

## Reparaturen nach der Garantiezeit

Konsultieren Sie Ihren Daikin-Händler.

Gebührenpflichtige Wartungsarbeiten sind auf Anfrage des Kunden möglich. (Die Garantiezeit beträgt 1 Jahr ab dem Datum der Installation.)

## ■Anfragen zum Kundendienst

Wenden Sie sich an Ihren Daikin-Händler.

![](_page_65_Figure_0.jpeg)

![](_page_65_Figure_1.jpeg)

![](_page_66_Picture_0.jpeg)

### DAIKIN EUROPE N.V.

Zandvoordestraat 300, B-8400 Oostende, Belgium